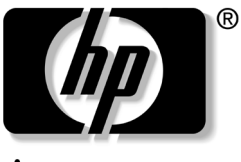

invent

# **軟體指南** HP 平板 PC 系列

文件編號: 334243-AB1

2003年10月

本指南說明如何管理電源和密碼、使用「Q」功能表和 「設定 (Setup)」公用程式、更新或還原 HP 軟體以及播放光 碟和 DVD。另外,本指南還提供有關與 HP 聯絡的資訊。 © 2003 Hewlett-Packard Development Company, L.P.

Microsoft 和 Windows 是 Microsoft Corporation 在美國和 (或) 其他 國家/地區的商標。SD 標誌是一項商標。

本文件包含的資訊可能有所變更,恕不另行通知。HP產品的保固僅 列於隨產品所附的有限保固聲明中。本文件的任何部份都不可構成任 何額外的擔保。HP不負責本文件中的技術或編輯錯誤或遺漏。

#### 軟體指南

HP 平板 PC 系列 第一版 2003 年 10 月 參考編號:TC1100/TR1105 文件編號:334243-AB1

目錄

### 1 電源

| 選擇電源1-1             |
|---------------------|
| 認識待機與休眠 1-3         |
| 待機1-3               |
| 休眠1-3               |
| 選擇待機、休眠、或關機 1-4     |
| 當您離開工作崗位時1-4        |
| 當電源不穩定時1-5          |
| 使用磁碟機/光碟機媒體時 1-5    |
| 待機、休眠與關機程序 1-6      |
| 識別電源/待機指示燈與電源開關 1-6 |
| 使用預設電源程序1-6         |
| 使用緊急關機程序1-8         |
| 使用電源計量器圖示 1-9       |
| 設定電源偏好設定 1-10       |
| 變更電源開關功能1-10        |
| 設定待機密碼 1-10         |
| 選擇、建立或變更電源配置1-11    |
| 尋找更多電池電源資訊 1-12     |

## 2 「Q」功能表和桌面視訊設定檔

| 「Q」功能表        | . 2–1 |
|---------------|-------|
| 識別「Q」功能表控制項   | . 2–1 |
| 顯示和關閉「Q」功能表   | . 2–2 |
| 從「Q」功能表選擇項目   | . 2–2 |
| 取得有關系統定義項目的資訊 | . 2–3 |
| 設定「Q」功能表偏好設定  | . 2–3 |

| 使用系統定義項目     | 2–7  |
|--------------|------|
| 桌面視訊設定檔 2    | 2-17 |
| 識別設定檔和模式2    | 2–17 |
| 使用預設設定檔2     | 2-22 |
| 啓用預設設定檔      | 2–24 |
| 自訂設定檔 (選用)2  | 2–25 |
| 變更模式服務 2     | 2–28 |
| 平板 PC 按鈕驅動程式 | 2–28 |

# 3 軟體更新與還原

| 準備軟體更新 3-2                       |
|----------------------------------|
| 存取平板 PC 機型資訊 3-2                 |
| 存取 ROM 版本資訊 3-2                  |
| 從光碟更新軟體 3-4                      |
| 從網際網路更新軟體 3-4                    |
| 下載和安裝系統 ROM 更新檔 3-5              |
| 下載和安裝 KBC ROM 更新檔 3-6            |
| 下載 KBC ROM 更新檔 3-6               |
| 下載和安裝 Non-ROM SoftPaq 3-8        |
| 安裝其他作業系統 3-9                     |
| 使用多種語言使用者介面 (MUI) 作業系統 3-9       |
| 啓用及切換 MUI 語言 3-9                 |
| 切換 Tablet 輸入面板語言 3-10            |
| 還原作業系統和 MUI 3-10                 |
| 重新安裝 Windows XP 和 Tablet PC      |
| Edition 作業系統 3-11                |
| 安裝 Microsoft .NET Framework 3-11 |
| 重新安裝 Microsoft Windows XP        |
| Professional MUI 3–12            |
| 重新安裝 Tablet PC MUI 3-13          |
| 透過 Flash 升級公用程式來更新               |
| Bluetooth 軟體 3-14                |

### 4 密碼

| 密碼快速導覽 4-1                       |
|----------------------------------|
| 管理密碼 4-1                         |
| 在「設定 (Setup)」公用程式中設定偏好設定 4-2     |
| 忘記密碼                             |
| 結合 HP 和 Windows 密碼 4-3           |
| 判斷密碼狀態4-4                        |
| 使用開機密碼 (Power-On Password) 4-5   |
| 設定開機密碼 (Power-On Password) 4-5   |
| 回應開機密碼提示4-6                      |
| 變更或清除開機密碼4-6                     |
| 使用監督員密碼 4-7                      |
| 設定監督員密碼4-7                       |
| 回應監督員密碼提示4-8                     |
| 變更或清除監督員密碼 4-9                   |
| 使用磁碟機/光碟機鎖 (DriveLock) 4-10      |
| 以磁碟機/光碟機鎖 (DriveLock) 來保護硬碟 4-10 |
| 存取受保護的硬碟4-11                     |
| 變更或淸除磁碟機/光碟機鎖                    |
| (DriveLock) 密碼 4-12              |

# 5 光碟和 DVD 軟體

| 使用光碟和 DVD 5                    | 5-1 |
|--------------------------------|-----|
| 尋找插入和取出指示5                     | 5–1 |
| 避免待機和休眠5                       | 5–1 |
| 顯示媒體內容5                        | 5–2 |
| 使用 Windows Media Player 播放光碟 5 | 5–3 |
| 播放音效光碟5                        | 5–3 |
| 播放視訊光碟5                        | 5–3 |
| 存取 Windows Media Player 說明 5   | 5–4 |
| 使用 WinDVD 播放 DVD 5             | 5–5 |
| 安裝 WinDVD5                     | 5–5 |
| 存取 WinDVD 說明 5                 | 5–5 |
| 啓動 DVD 5                       | 5–6 |
| 使用 DVD 區域設定5                   | 5–7 |
|                                |     |

# 6 開機順序 (Boot Order)

| 認識搜尋順序     | 6–1 |
|------------|-----|
| 識別開機順序控制項  | 6–2 |
| 設定開機順序偏好設定 | 6–3 |
| 從 NIC 啓動   | 6–4 |

### 7 設定、還原和支援公用程式

### 索引

# 電源

# 選擇電源

平板 PC 可以使用來自充電電池套件的內部電源或使用外部 電源執行。外部電源可由下列來源取得:

■ AC 電源插座,使用 AC 轉接器。

僅限使用平板 PC 提供的 AC 轉接器、HP 提供的替代 AC 轉接器、或購自 HP 的 AC 轉接器。

- 汽車點煙器插座,使用選購的汽車電源轉接器/充電器。
- 某些商用飛機提供的內設電源供應器,使用選購的汽車/飛機(Auto/Air)電源連接線。

依下表的指引,選擇支援您計畫使用平板 PC 之方式的 電源。

| 工作           | 電源                              |
|--------------|---------------------------------|
| 在大部份軟體應用程式   | ■ 平板 PC 中的充電電池套件                |
| 甲有效          | ■ 透過下列其中一項裝置供應的外部電源:            |
|              | □ AC 轉接器                        |
|              | 選購的平板 PC 接駁基座                   |
|              | □ 選購的汽車/飛機 (Auto/Air) 電源連<br>接線 |
|              | 選購的汽車電源轉接器/充電器                  |
| 安裝或更新系統軟體    | 外部電源供應管道:                       |
|              | ■ AC 轉接器                        |
|              | ■ 選購的平板 PC 接駁基座                 |
| 為平板 PC 中新的電池 | 外部電源供應管道:                       |
| 套件充電         | ■ AC 轉接器                        |
|              | ■ 選購的汽車電源轉接器/充電器                |
| 為平板 PC 中使用中的 | 外部電源供應管道:                       |
| 電池套件充電       | ■ AC 轉接器                        |
|              | ■ 選購的平板 PC 接駁基座                 |
|              | ■ 選購的汽車電源轉接器/充電器                |
| 測定平板 PC 中使用中 | 外部電源供應管道:                       |
| 的電池套件        | ■ AC 轉接器                        |
|              | ■ 選購的汽車電源轉接器/充電器                |

# 認識待機與休眠

待機與休眠都是節省能源的功能,可節省電力並縮短啓動時 間。這兩種功能都能夠由使用者或系統加以啓動。

## 待機

待機可降低未使用的系統組件之耗電量。當待機功能啓動時,您的工作會儲存在隨機存取記憶體 (RAM)中,且會清除螢幕。當您從待機恢復工作時,即會回到您原先離開時的工作螢幕。

## 休眠

休眠將您在 RAM 裡的工作儲存到硬碟上的休眠檔案,然後 將平板 PC 關機。當您從休眠恢復工作時,上次離開時的資 料就會回到螢幕上。

- HP 建議您在下列時機啓動休眠之前先儲存您的工作:
- 您計畫在平板 PC 休眠時,接駁、解除接駁、或連接外接式裝置至平板 PC。
- 您可能需要從幾乎完全放電之電池套件的休眠狀態下恢 復工作。

🕙 一旦設定好開機密碼,必須輸入密碼才能從休眠恢復工作。

休眠的預設為啓用,但也可以停用(通常是為了節省硬碟 空間)。

**注意事項:**我們並不建議您停用休眠功能。當休眠停用時,如果平板 PC 在開啟或待機模式下電力嚴重不足,則系統所啟動的休眠功能將無 法儲存您的工作。

若要確認已啓用休眠:

» 選擇「開始」>「控制台」>「效能及維護」圖示> 「電源選項」圖示>「休眠」標籤。

如果休眠已啓用,表示已選取「啓用休眠」核取方塊。

## 選擇待機、休眠、或關機

#### 當您離開工作崗位時

如果您計畫很快就會恢復工作: 啓動待機功能會淸除螢幕, 所用電力比讓平板 PC 在一般開機狀態時少,且當您從待機 恢復工作時,工作會立即回到螢幕上。經常充放電的電池套 件可支援待機模式的時間較短。

如果您計畫在2週內恢復工作: 啓動休眠功能會清除螢幕,將您的工作儲存到硬碟中,而且所使用的電力比在待機模式 下還少得多。回到儲存於休眠模式下的工作所費的時間會比 回到儲存於待機模式下長,但在重新啓動平板 PC 後會比以 手動方式回到原處更快。

如果平板PC 將與外部電源中斷連接超過1個月:將平板 PC 關機,並取出電池套件會延長電池套件的使用壽命。將 電池套件存放在涼爽、乾燥的地方。有關儲存電池套件的詳 細資訊,請參閱本光碟上《硬體指南》中〈電池套件〉一 章的「儲存電池套件」。

## 當電源不穩定時

注意事項:如果平板 PC 處於待機模式時突然斷電,則您未儲存的工作 可儲存達1分鐘之久。在這段時間未儲存的所有資料都會遺失。如果 平板 PC 處於休眠模式時突然斷電,則您未儲存的工作會受到保護。 如果平板 PC 使用不可靠的外部電源、故障的電池套件的電 源、或在更換電池套件期間,可能會突然斷電。 ∞ 如果要在電源不穩定時暫停工作, HP 建議您啓動休眠或將 平板 PC 關機。

# 使用磁碟機/光碟機媒體時

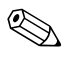

在播放音訊或視訊磁碟機/光碟機媒體時啓動待機或休眠功能,可能會停止播放或降低播放的品質。

如果使用媒體時,不小心啓動待機或休眠功能,請推動再鬆 開電源開闢,即可離開待機或休眠狀態,然後再重新啓動平 板PC。

# 待機、休眠與關機程序

# 識別電源/待機指示燈與電源開關

使用待機、休眠、和關機的程序,是使用電源開關 ① 和電源/待機指示燈 ②。

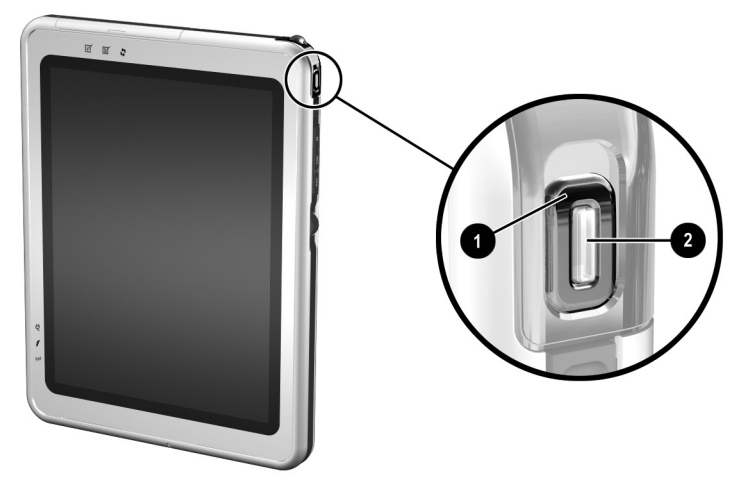

識別電源開關和電源/待機指示燈

## 使用預設電源程序

下表說明開啓或關閉平板 PC、以及啓動待機或休眠模式、 或從待機或休眠模式恢復工作的預設程序。

有關變更電源開關功能的資訊,請參閱本章稍後提到的 「設定電源偏好設定」。如需有關從「Q」功能表啓動待機 或休眠或關閉平板 PC 的資訊,請參閱第2章, 〈「Q」功能 表和桌面視訊設定檔〉。

### 預設電源程序

| 工作                                                    | 程序                                                                                                | 結果                                  |
|-------------------------------------------------------|---------------------------------------------------------------------------------------------------|-------------------------------------|
| 從關機狀態開啟<br>平板 PC                                      | 推動再鬆開電源開關。                                                                                        | 電源/待機指示燈亮起。<br>載入作業系統。              |
| 將平板 PC 關<br>機*                                        | 儲存您的工作並關閉所有已<br>開啟的應用程式,然後選擇<br>「開始」 > 「電腦關機」 ><br>「關機」。                                          | 關閉作業系統。<br>電源/待機指示燈熄滅。<br>平板 PC 關閉。 |
| 啟動待機                                                  | 推動再鬆開電源開關,或<br>選擇「開始」>「電腦關<br>機」>「待機」。(若未顯<br>示「待機」選項,而系統<br>中有選購的鍵盤,請按住<br>shift。)               | 電源/待機指示燈閃爍。<br>螢幕清除。                |
| 從待機恢復工作                                               | 推動再鬆開電源開關。                                                                                        | 電源/待機指示燈亮起。<br>您的工作會回到螢幕上。          |
| 啟動休眠                                                  | 選擇「開始」>「電腦關<br>機」>「休眠」。(若未顯<br>示「休眠」選項,而系統<br>中有選購的鍵盤,則請按<br>住 shift。) ◎ 如果平板 PC 處於<br>4####T下,在助 | 電源/待機指示燈熄滅。<br>螢幕清除。                |
|                                                       | 符機模式下,在啟<br>動休眠模式之前,<br>您必須先從待機模<br>式恢復工作。                                                        |                                     |
| 從休眠恢復工作                                               | 推動再鬆開電源開關。                                                                                        | 電源/待機指示燈亮起。<br>您的工作會回到螢幕上。          |
| * 如果系統沒有回應,而且您無法使用上述程序關閉平板 PC,請參閱下節 「 使<br>用緊急關機程序 」。 |                                                                                                   |                                     |

## 使用緊急關機程序

如果平板 PC 沒有回應且您無法使用「Q」功能表或標準的 Windows 關機程序將平板 PC 關機時,請嘗試下列其中一項 程序:

- 如果 Windows 已開啓:
  - 在選購鍵盤上按下 ctrl+alt+del 組合鍵或是平板 PC 上 的「Windows 安全性」按鈕以輸入 ctrl+alt+del 指 令。您可以使用平板 PC 觸控筆的筆尖或迴紋針的 尖端等細小物件,按下「Windows 安全性」按鈕。
  - 2. 選取「關機」>「關閉」。
- 如果已經開啓「設定 (Setup)」公用程式,請按下 「Windows 安全性」按鈕。(平板 PC 會重新啓動。)
- 如果您無法使用「Windows 安全性」按鈕或 ctrl+alt+del 組合鍵,將平板 PC 關機,請推動並按住電源開關 4 秒鐘。
- 如果使用電源開關仍無法將平板 PC 關機,請取出電池 套件並中斷平板 PC 與外部電源的連接。

雷源

# 使用電源計量器圖示

當系統匣顯示「電源計量器」圖示時,該圖示變更形狀以 指示平板 PC 是以電池電源或外部電源執行。

- 若要顯示或隱藏「電源計量器」圖示:
  - 選擇「開始」>「控制台」>「效能及維護」圖 示>「電源選項」圖示>「進階」標籤。
  - 選擇或淸除「自動在工作列上顯示圖示」核取 方塊。
  - 3. 選擇「確定」按鈕。
  - 如果沒有顯示這個圖示,請在系統匣中選擇「顯示 隱藏的圖示」圖示。
- 若要變更目前的電源配置,請選取這個圖示,然後選擇 電源配置。如需更多有關使用電源配置的資訊,請參閱 本章稍後的「選擇、建立或變更電源配置」一節。
- 如要顯示電池充電資訊,請選擇這個圖示。如需有關顯示電池充電資訊的詳細資訊,請參閱本光碟上《硬體指 南》中的〈電池套件〉一章。
- 若要顯示「電源選項內容」視窗,請在圖示上按一下滑 鼠右鍵,然後選擇「調整電源內容」。

# 設定電源偏好設定

#### 變更電源開關功能

在預設狀況下,在平板 PC 開啓時,推動再鬆開電源開關就 會啓動待機。

若要變更電源開關的功能:

- 選擇「開始」>「控制台」>「效能及維護」圖 示>「電源選項」圖示>「進階」標籤。
- 從「當我按下電腦的電源按鈕時」的清單中,選擇 電源開關功能。
- 3. 選擇「確定」按鈕。

「休眠」功能只有在休眠功能呈啓用狀態下才能使用。若 要確認已啓用休眠,請參閱本章先前在「休眠」一節中的 指示。

## 設定待機密碼

若要設定平板 PC 在離開待機模式時提示密碼:

- 選擇「開始」>「控制台」>「效能及維護」圖示> 「電源選項」圖示>「進階」標籤。
- 選擇「當電腦結束待命狀態時,要求輸入密碼」核取 方塊。
- 3. 選擇「確定」按鈕。

在從待機恢復工作時所顯示的密碼提示中,輸入您在作業 系統中所設定的密碼,而不是您在「設定(Setup)」公用程 式中所設定的密碼。在作業系統中設定的密碼與在「設定 (Setup)」公用程式中設定的密碼可以相同。有關使用密碼 的詳細資訊,請參閱第4章 (密碼)。

## 選擇、建立或變更電源配置

Windows 電源配置指定系統組件的電力。例如,您可以使用 電源配置,在您指定的時間間隔之後關閉顯示器。

#### 選擇預設電源配置

若要將目前的電源配置變更成預設或先前設定的電源配置, 請使用下列其中一個程序:

- 選取工作列中的「電源計量器」圖示,然後選擇任何已 顯示的電源配置。
- 選擇「開始」>「控制台」>「效能及維護」圖示> 「電源選項」圖示>「電源配置」標籤,從電源配置清 單中選擇電源配置,選擇「套用」,然後選擇「確定」 按鈕。

#### 建立或變更電源配置

若要設定或變更電源配置:

- 1. 選擇「開始」>「控制台」>「效能及維護」圖示> 「電源選項」圖示>「電源配置」標籤。然後:
  - 若要設定新的電源配置,請選擇「另存新檔」按 鈕,在「將這個電源配置儲存為」的欄位中鍵入新 配置的名稱,然後選擇「確定」按鈕。(新配置將 顯示於「電源配置」標籤上的「電源配置」欄位 中。)現在可以從「設定」清單中選擇新電源配置 的設定。
  - 若要變更現行電源配置的設定,請從「電源配置」 清單中選擇「電源配置」,然後從「設定」清單中 選擇設定。
- 2. 選擇「確定」按鈕。

# 尋找更多電池電源資訊

如需有關使用及儲存電池套件和節省電池套件電力的詳細 資訊,請參閱本光碟上《硬體指南》中的〈電池套件〉 一章。

2

# 「Q」功能表和桌面視訊設定檔

# 「Q」功能表

「Q」功能表讓您可以使用按鈕、按鍵、或大多數筆記型電 腦上所用的快速鍵,快速存取許多系統工作。

您可以設定「Q」功能表,以存取其他系統工作,或存取磁 碟機、網路、或網際網路上的任何項目。

## 識別「Q」功能表控制項

「Q功能表」按鈕●和飛梭旋鈕(Jog Dial)❷可用於「Q」 功能表程序中。

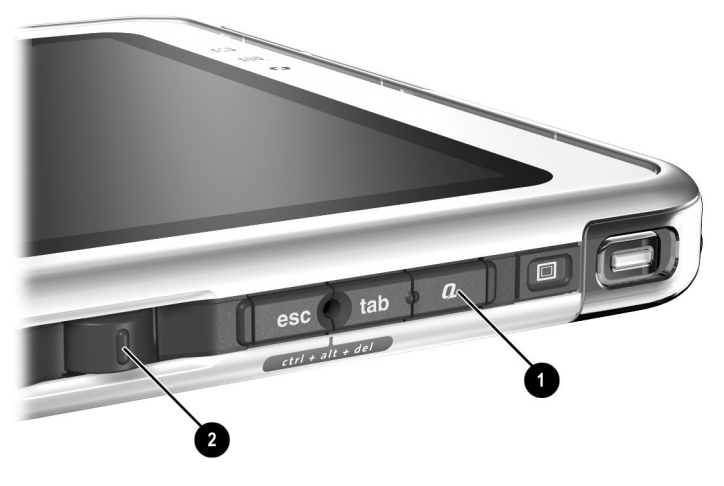

識別「Q」功能表按鈕和飛梭旋鈕 (Jog Dial)

## 顯示和關閉「Q」功能表

使用下列任一程序可以隨時顯示或關閉「Q」功能表:

■ 若要顯示「Q」功能表,請按下「Q」功能表按鈕或在 系統匣中選擇「Q」圖示。

如果系統匣中未顯示「Q」圖示:

- 1. 按下「Q功能表」按鈕。
- 2. 選擇「Q功能表設定」項目。
- 3. 選擇「在系統匣顯示Q功能表圖示」核取方塊。
- 4. 選擇「確定」。

如果沒有顯示這個圖示,請在系統匣中選擇「顯示隱藏的圖示」圖示。

■ 若要關閉「Q」功能表,請按下「Q」功能表按鈕或按 一下「Q」功能表之外的任何位置。

有關設定用觸控筆啓動的按鈕以開啓和關閉「Q」功能表的 詳細資訊,請參閱本光碟上《硬體指南》中〈觸控筆、指 令控制與鍵盤〉一章的「指令控制」一節。

## 從 「Q」功能表選擇項目

可以使用飛梭旋鈕 (Jog Dial)、觸控筆、外接式滑鼠、或選購的平板 PC 鍵盤上的指標裝置,來選擇「Q」功能表上的項目。

若要使用飛梭旋鈕 (Jog Dial) 選擇項目,請向上或向下旋轉 飛梭旋鈕 (Jog Dial) 以垂直捲動項目,然後向內按下飛梭旋 鈕 (Jog Dial) 以選擇項目。

## 取得有關系統定義項目的資訊

若要顯示系統定義的「Q」功能表項目的說明,或要藉由執行項目指令來測試任何「Q」功能表項目:

1. 按下「Q」功能表按鈕或選擇系統匣中的「Q」圖示。

- 2. 選擇「Q功能表設定」項目。
- 3. 在「顯示於Q功能表的項目」清單中:
  - 若要顯示系統定義項目的說明,請選擇這個項目。
     (說明將顯示於清單下方的面板中。)其中並未說明 使用者定義的項目。
  - 若要藉由執行項目指令來測試任何項目,請選擇項目,然後選擇「執行」按鈕。

本章稍後的「使用系統定義項目」一節中將說明使用所有系統定義項目的程序。

## 設定「Q」功能表偏好設定

「Q」功能表最多可以顯示40個項目。依預設會顯示幾個系統定義的項目。可以新增其他系統定義和使用者定義的項目。包括預設項目在內的所有項目都可以移除。

「Q」功能表上的項目可從「顯示於Q功能表的項目」清單中來管理。

#### 存取顯示於 Q 功能表的項目清單

可以使用下列其中一個程序,來隨時存取「顯示於Q功能 表的項目」清單:

- 按下「Q」功能表按鈕或選擇系統匣中的「Q」圖示, 然後選擇「Q功能表設定」項目。
- 選擇「開始」>「控制台」>「其他控制台選項」(位 於「控制台」視窗的左側)>「Q功能表設定」。

#### 移除 Q 功能表項目

若要從「Q」功能表移除項目:

- 1. 按下「Q」功能表按鈕或選擇系統匣中的「Q」圖示。
- 2. 選擇「Q功能表設定」項目。
- 3. 在「顯示於Q功能表的項目」清單中,清除您要移除之 項目的核取方塊。
- 4. 選取「套用」>「確定」。(這個項目會從「Q」功能表 中移除。)

### 新增 Q 功能表項目

在將項目加入「Q」功能表之前,該項目必須已顯示在「顯示於Q功能表的項目」清單中。

「Q」功能表和「顯示於Q功能表的項目」清單不可包含超過40個項目。如果清單中目前包含40個項目,則「新增」按鈕會變暗且無法使用。如果無法使用「新增」按鈕,在加入新的項目之前,您必須移除已列出的項目。

#### 將已列出的項目加入到 Q 功能表

若要從「顯示於Q功能表的項目」清單中新增項目至「Q」功能表:

- 1. 按下「Q」功能表按鈕或選擇系統匣中的「Q」圖示。
- 2. 選擇「Q功能表設定」項目。
- 3. 選擇每一個您想要新增之項目的核取方塊。
- 4. 選擇「確定」按鈕。(這個項目會加入到「Q」功能 表。)

若要在加入此項目之後顯示「Q」功能表,請按下「Q」功 能表按鈕或選擇系統匣中的「Q」圖示。

#### 將未列出的項目加入到 Q 功能表

若要新增未列於「顯示於Q功能表的項目」清單中的項目 (例如磁碟機、網路、或網際網路上的項目)至「顯示於Q 功能表的項目」清單和「Q」功能表:

- 1. 按下「Q」功能表按鈕或選擇系統匣中的「Q」圖示。
- 2. 選擇「Q功能表設定」項目。
- 選擇「新增」按鈕。(此時會顯示「新增功能表項目」 視窗。)
- 在「新增功能表項目」視窗中,您可輸入或透過瀏覽來 新增項目:
  - 若要使用外接式鍵盤來新增項目,請在「顯示名稱」欄位中輸入該項目的名稱,然後在「檔案名稱」欄位中輸入該項目的路徑。如果您偏好輸入「顯示名稱」而不想瀏覽「檔案名稱」,請讓「檔案名稱」欄位保持空白。
  - 若要透過瀏覽來新增項目,請選擇「檔案名稱」欄 位旁邊的「瀏覽」按鈕。(此時會有視窗顯示系統 硬碟的內容。)

在這個視窗中,選擇此項目。(項目的全名將顯示於「檔案名稱」欄位中,如果您稍早並未在「顯示名稱」欄位中輸入名稱,則會從項目名稱產生「顯示名稱」,然後顯示於「顯示名稱」欄位中。)

5. 若要確認您的偏好設定,請選擇「套用」>「確定」。 (新項目會加入到「顯示於Q功能表的項目」清單和 「Q」功能表。)

6. 如要關閉「Q功能表」視窗,請選擇「確定」。 若要在加入此項目之後顯示「Q」功能表,請按下「Q」功 能表按鈕或選擇系統匣中的「Q」圖示。

#### 變更使用者定義項目

可以變更使用者定義項目,但不能變更系統定義項目。如果 在「顯示於Q功能表的項目」清單中選擇系統定義項目, 則無法使用「修改」按鈕。

若要變更使用者定義項目的「顯示名稱」和(或)「檔案 名稱」:

- 1. 按下「Q」功能表按鈕或選擇系統匣中的「Q」圖示。
- 2. 選擇「Q功能表設定」項目。
- 3. 選擇「顯示於Q功能表的項目」清單中的項目。
- 選擇「修改」按鈕。(此時會顯示「修改新項目」視 窗。)
  - 若要使用外接式鍵盤變更項目的「顯示名稱」或「檔案名稱」,請在「顯示名稱」欄位中輸入該項目的新名稱,或在「檔案名稱」欄位中輸入該項目的新路徑。如果您偏好輸入「顯示名稱」而不想瀏覽「檔案名稱」,請讓「檔案名稱」欄位保持空白。
  - 若要透過瀏覽來變更「顯示名稱」或「檔案名稱」,請選擇「檔案名稱」旁邊的「瀏覽」按鈕。
     (此時會有視窗顯示系統硬碟的內容。)

在這個視窗中,選擇此項目。(項目的全名將顯示於 「檔案名稱」欄位中,如果您稍早並未在「顯示名 稱」欄位中輸入名稱,則會從項目名稱產生「顯示 名稱」,然後顯示於「顯示名稱」欄位中。)

5. 若要確認您的偏好設定,請選擇「套用」>「確定」。 (在「顯示於Q功能表的項目」清單和「Q」功能表上 的「顯示名稱」和(或)「檔案名稱」都會變更。)

6. 如要關閉「Q功能表」視窗,請選擇「確定」。

若要在變更「顯示名稱」和(或)「檔案名稱」之後顯示「Q」功能表,請按下「Q」功能表按鈕或選擇系統匣中的「Q」圖示。

#### 重新定位 Q 功能表項目

若要變更「Q」功能表中項目的位置:

- 1. 按下「Q」功能表按鈕或選擇系統匣中的「Q」圖示。
- 2. 選擇「Q功能表設定」項目。
- 3. 選擇「顯示於Q功能表的項目」清單中的項目,然後:
  - □ 若要向上移動項目,請選擇「上移」按鈕。
  - □ 若要向下移動項目,請選擇「下移」按鈕。
- 4. 若要確認您的偏好設定並關閉「Q功能表」視窗,請選擇「套用」>「確定」按鈕。

#### 從 「顯示於 Q 功能表的項目」清單中移除項目

不能從「顯示於Q功能表的項目」清單中移除系統定義項目。若要移除使用者定義項目:

- 1. 按下「Q」功能表按鈕或選擇系統匣中的「Q」圖示。
- 2. 選擇「Q功能表設定」項目。
- 3. 選擇您要移除的項目。
- 選擇「移除」按鈕。(這個項目會從「顯示於Q功能表 的項目」清單中移除。)
- 5. 若要確認您的偏好設定並關閉「Q功能表」視窗,請選 擇「套用」>「確定」按鈕。

## 使用系統定義項目

在出廠的預設狀態下,「Q」功能表只會顯示以下識別為*預* 設的項目。可在「Q」功能表新增或移除以下所述的所有 項目。如需相關說明,請參閱本章前面的「設定「Q」功 能表偏好設定」。

## 啟動無線/關閉無線 (預設)

選擇「啓動無線/關閉無線」項目可以啓動關閉的內建式無 線裝置或關閉已啓動的內建式無線裝置。無線裝置活動指示 燈會指出內建式無線裝置的狀態。

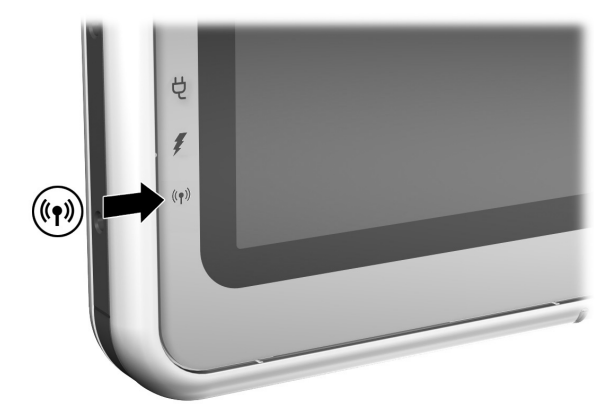

識別無線裝置活動指示燈

當無線裝置活動指示燈為:

■ 熄滅:內建式無線裝置已停用或關閉。

■ 亮起:內建式無線裝置已啓用。

無線裝置活動指示燈僅支援內建式無線裝置迷你 PCI 卡及 (或) Bluetooth 裝置,而非無線區域網路 (LAN) SD (Secure Digital) 或 PC 卡。

如要啓動無線裝置:

» 選擇「啓動無線」項目。

如要關閉無線裝置:

» 選擇「關閉無線」項目。

如果安裝了多個無線裝置,則「啓動無線/關閉無線」按鈕 將會同時影響這兩種裝置。 說明文件庫無線區域網路光碟上提供有關使用預先安裝的 無線區域網路卡的資訊。說明文件庫 Bluetooth 光碟上提供 有關使用 Bluetooth 裝置的資訊。如果您另外選購無線裝 置,其中應包含此裝置的說明文件。

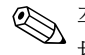

◎ 平板 PC 上至少要安裝一種無線裝置,「Q」功能表中才會 提供「啓動無線/關閉無線」按鈕。

### 亮度 (預設)

選擇「亮度」項目以顯示快顯視窗,它可讓您使用飛梭旋 鈕 (Jog Dial) 來調整螢幕亮度。在選擇偏好設定之後,請選 擇快顯視窗中的「確定」按鈕。

## 音量 (預設)

選擇「音量」項目以顯示作業系統音量控制視窗。

#### 靜音開啟/關閉 (預設)

如果系統音量已開啓,選擇「靜音開啓/關閉」項目可使系 統音量成為靜音。如果系統音量爲靜音,請選擇「靜音開 啓/關閉」項目以恢復系統音量。

#### 捕捉書面

選擇 「 捕捉書面 」 項目會將目前顯示於平板 PC 螢幕上的影 像複製至 Windows 剪貼簿。

如要儲存或列印影像,請開啓支援書面影像的應用程式,例 如 Microsoft Word 或 Microsoft Paint, 然後將影像貼上。

例如,若要複製畫面影像至 Word 文件:

- 1. 選擇「捕捉畫面」項目。
- 2. 開啓 Word。
- 3. 將指標置於文件中您要貼上影像的位置。
- 4. 在 Word 功能表列中,選擇「編輯」>「貼上」。

#### 捕捉視窗

選擇「捕捉視窗」項目會將目前平板 PC 螢幕上作用中視窗的影像複製至 Windows 剪貼簿。

如要儲存或列印影像,請開啓支援畫面影像的應用程式,例如 Microsoft Word 或 Microsoft Paint,然後將影像貼上。

例如,若要將目前作用中視窗的影像複製至 Word 文件:

- 1. 選擇「捕捉視窗」項目。
- 2. 開啓 Word。
- 3. 將指標置於文件中您要貼上影像的位置。
- 4. 在 Word 功能表列中,選擇「編輯」>「貼上」。

#### 僅使用內建式(預設)

當選購的顯示裝置 (例如外接式顯示器或投影機)連接至 平板 PC 的外接式顯示器連接器時:

如要只在平板 PC 上顯示影像:

» 選擇「僅使用內建式」項目。

<sup>◎</sup> 選擇「僅使用內建式」項目會關閉「延伸桌面」選項。

#### 僅使用外接式

當選購的顯示裝置 (例如外接式顯示器或投影機)連接至 平板 PC 的外接式顯示器連接器時:

如要只在顯示裝置上顯示影像:

» 選擇「僅使用外接式」項目。

◎ 選擇「僅使用外接式」項目會關閉「延伸桌面」選項。

#### 內建式和外接式 (預設)

當選購的顯示裝置 (例如外接式顯示器或投影機)連接至 平板 PC 的外接式顯示器連接器時:

如要同時在平板 PC 螢幕和外接式顯示器裝置上顯示影像。

» 選擇「內建式和外接式」項目。

◎ 選擇「內建式和外接式」項目會關閉「延伸桌面」選項。

#### 延伸桌面

「延伸桌面」選項可將平板 PC 螢幕延伸顯示至外接式顯示器螢幕。例如,您可以使用「延伸桌面」項目來顯示整份 試算表。左邊的欄位可以顯示於平板 PC 螢幕上,而右邊的 欄位可以顯示於外接式顯示器上。

當選購的外接式顯示器連接至平板 PC 的外接式顯示器連接器時,如要開啓「延伸桌面」選項:

» 選擇「延伸桌面」選項。

若要關閉「延伸桌面」選項:

- 1. 按下「Q」按鈕。
- 選擇「僅使用內建式」、「僅使用外接式」或「內建式 和外接式」項目。

## 簡報模式開啟關閉 (預設)

簡報模式是一種桌面設定檔,可在平板 PC 顯示備忘稿時, 提供在投影機或外接式顯示器上顯示簡報(例如 Microsoft PowerPoint 簡報)的最佳組態。

如果在套用簡報模式時,使系統啓動桌面視訊設定檔,例如 接駁或解除接駁基座,則您必須重新套用簡報模式。

如要套用或重新套用簡報模式:

» 選擇「簡報模式開啓」項目

如要關閉簡報模式並使系統回到先前的桌面視訊設定檔:

» 選擇「簡報模式關閉」項目

▶ 如果未在 NVIDIA 的 nView Desktop Manager 中啓用簡報模式,則無法使用此「Q功能表」按鈕。

如需更多有關桌面視訊設定檔的資訊,請參閱本章稍後的「桌面視訊設定檔」一節。

## 直向-主要(預設)

如要以順時針方向將影像從橫向檢視切換為直向檢視:

» 選擇「直向-主要」項目

## **横向-主要 (預設)**

如要以順時針方向將影像從直向檢視切換爲橫向檢視:

» 選擇「橫向-主要」項目

## 直向一次要

如要以逆時針方向將影像從橫向檢視切換為直向檢視:

» 選擇「直向-次要」項目

預設的「直向-次要」項目會將影像以順時針方向切換成 直向檢視。慣用左手的使用者可能會覺得將影像以逆時針方 向切換成直向檢視的「直向-次要」項目更為方便。

♥ HP 建議您在使用內建式無線裝置時不要使用「直向 – 次要」檢視。當平板 PC 在「直向 – 次要」檢視時,平板 PC、外接式裝置、和使用者一般所佔用的位置可能會妨礙 到天線。

從平板 PC 外部看不到天線。當平板 PC 在直向位置時,其 用觸控筆啓動的按鈕在左上角,天線則在平板 PC 偏上方的 右側和左側。

有關正確的天線位置的資訊,請參閱本光碟上《硬體指南》中的〈外接式組件〉一章。天線位置的圖例在「右側:飛 梭旋鈕 (Jog Dial)和天線」與「左側:固定纜線插槽、通風 孔和天線」章節中。

#### 橫向一次要

如要以逆時針方向將影像從直向檢視切換為橫向檢視:

» 選擇「橫向-次要」項目

預設的「橫向-主要」項目會將影像以順時針方向切換成 橫向檢視。慣用左手的使用者可能比較偏好使用「橫向-次 要」項目,以逆時針方向將影像切換為橫向檢視。

♥ HP 建議您在使用內建式無線裝置時不要使用「橫向 – 次要」檢視。當平板 PC 在「橫向 – 次要」檢視時,平板 PC、外接式裝置、和使用者一般所佔用的位置可能會妨礙 到天線。

從平板 PC 外部看不到天線。當平板 PC 在直向位置時,其 用觸控筆啓動的按鈕在左上角,天線則在平板 PC 偏上方的 右側和左側。

有關正確的天線位置的資訊,請參閱本光碟上《硬體指南》中的〈外接式組件〉一章。天線位置的圖例在「右側:飛 梭旋鈕 (Jog Dial)和天線」與「左側:固定纜線插槽、通風 孔和天線」章節中。

#### 解除接駁設定檔

「解除接駁設定檔」按鈕將系統設為啓動 nView Desktop Manager 中所定義的解除接駁設定檔。如需更多資訊,請參 閱本章稍後的「桌面視訊設定檔」一節。

#### 接駁設定檔

「接駁設定檔」按鈕將系統設為啓動 nView Desktop Manager 中所定義的接駁設定檔。如需更多資訊,請參閱本章稍後的 「桌面視訊設定檔」一節。

#### 手寫設定檔

「手寫設定檔」按鈕將系統設為啓動 nView Desktop Manager 中所定義的手寫設定檔。如需更多資訊,請參閱本章稍後的 「桌面視訊設定檔」一節。

### 待機

如要啓動待機:

» 選擇「待機」項目。

#### 休眠

若休眠已啓用時,如要啓動休眠:

- » 選擇「休眠」項目。
  - 在預設狀態下,休眠為啓用。如果尚未啓用休眠,則選擇 「休眠」項目會啓動待機。

若要確認已啓用休眠:

» 選擇「開始」>「控制台」>「效能及維護」圖示> 「電源選項」圖示>「休眠」標籤。

如果休眠已啓用,表示已選取「啓用休眠」核取方塊。

#### 關機

如要立即關閉作業系統並關機:

» 選擇「關機」項目。系統不會提示您確認這個動作。

#### 電源控制

如要開啓作業系統的「電源選項內容」視窗:

» 選擇「電源控制」項目。

#### 平板 PC 設定 (預設)

如要開啓作業系統的「Tablet 和觸控筆設定」視窗:

» 選擇「平板 PC 設定」項目

### 「Q」功能表設定(預設)

如要開啓「Q功能表設定」視窗:

» 選擇「Q功能表設定」項目。

# 桌面視訊設定檔

平板 PC 的桌面視訊設定檔可讓您依偏好的工作型態將您的 工作環境最佳化。當您將平板 PC 與接駁基座接駁與解除接 駁時,NVIDIA nView Desktop Manager 公用程式會自動變更 平板 PC 的視訊設定檔 (設定值)。

此外,桌面視訊設定檔還可控制指派用來選擇系統工作的按鍵。指派給系統工作的按鍵稱爲快速鍵。

依預設,僅啓用預設的解除接駁設定檔。您必須透過 NVIDIA nView Desktop Manager 公用程式手動啓用其他的設 定檔。當您新增平板 PC 接駁基座、全尺寸顯示器、外接式 鍵盤和滑鼠至系統時,建議您啓用這些設定檔。

## 識別設定檔和模式

在 NVIDIA nView Desktop Manager 公用程式中,影像顯示資訊包含於設定檔中。設定檔包含軟體組態資訊,當桌面視訊 模式 啓動時,系統會套用這些組態。

桌面視訊模式和設定檔都不會受到外接式鍵盤的影響。

NVIDIA nView Desktop Manager 公用程式支援 4 個預設設定 檔及最多 3 個自訂設定檔。

- 解除接駁模式(一個預設設定檔,一個自訂設定檔)
- 接駁檢視模式(一個預設設定檔,一個自訂設定檔)
- 接駁手寫模式 (一個預設設定檔,一個自訂設定檔)
- 簡報模式(一個預設設定檔)

#### 解除接駁模式

系統可以在平板 PC 解除接駁時套用*解除接駁*設定檔。解除 接駁設定檔提供的組態,可供平板 PC 作為獨立的輸入板; 或若有附加選購的平板 PC 鍵盤時,則作爲獨立的筆記型電 腦使用。

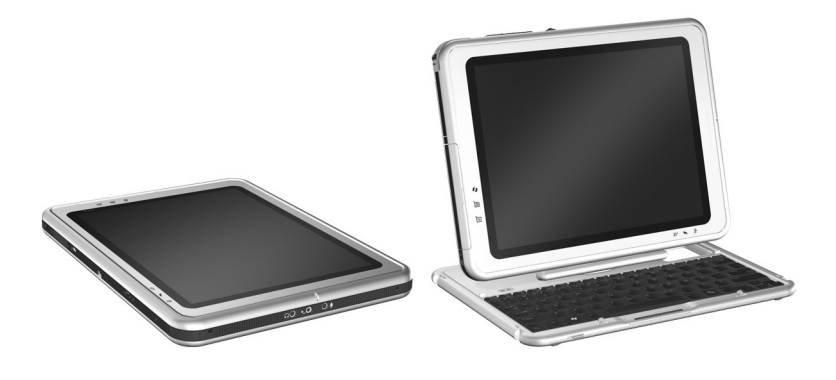

解除接駁模式下的平板 PC
#### 檢視模式

系統可以在平板 PC 以檢視模式接駁時,套用接駁設定檔。 接駁設定檔提供的組態,可在平板 PC 螢幕上仍然開啓另一個應用程式時,供外接式顯示器上的應用程式使用。

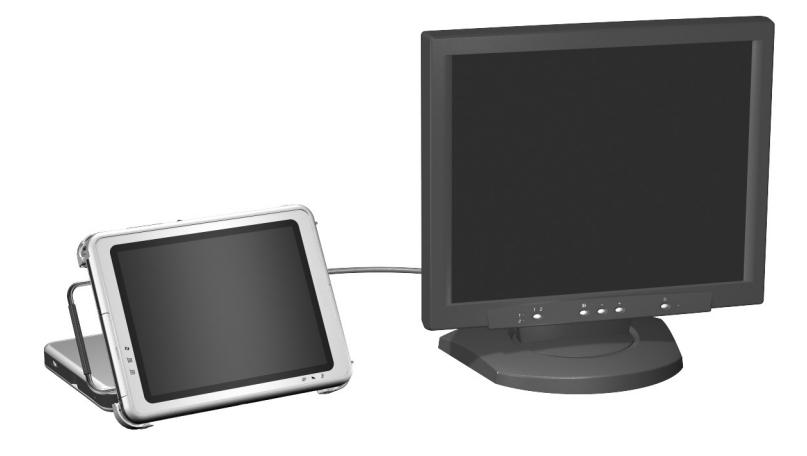

以檢視模式接駁的平板 PC

#### 手寫模式

系統可以在平板 PC 以手寫模式接駁時,套用*手寫模式*設定 檔。手寫模式設定檔提供的組態,可在平板 PC 螢幕上書寫 時使用,而且仍然可存取外接式顯示器上顯示的應用程式。

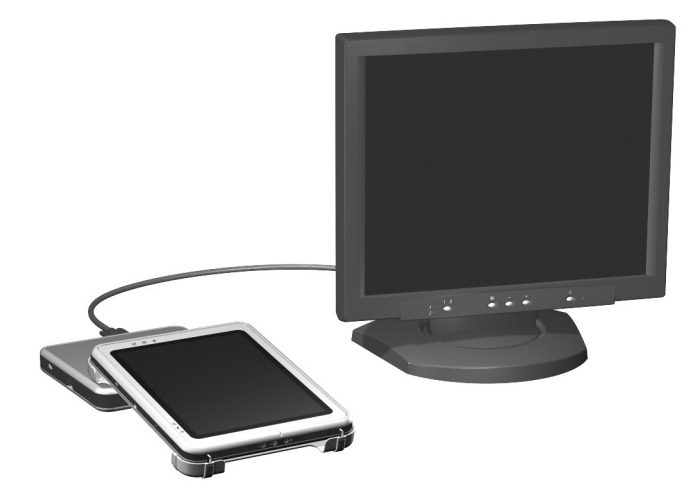

以手寫模式接駁的平板 PC

## 簡報模式

藉由在「Q」功能表選擇「簡報模式開啓」項目,可以套用簡報模式設定檔。簡報模式設定檔,可在平板 PC 顯示備 忘稿或訊息時,提供在投影機或外接式顯示器上顯示簡報 (例如 Microsoft PowerPoint 簡報)的最佳組態。

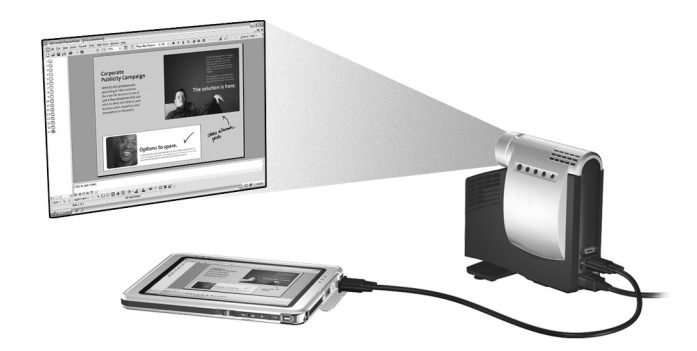

簡報模式下的平板 PC

## 使用預設設定檔

#### 解除接駁設定檔

平板 PC 發生下列狀況時,系統會啓動解除接駁設定檔:

- 在解除接駁時啓動。
- 從接駁基座解除接駁。
- 在接駁時從手寫模式切換至檢視模式。

當預設解除接駁設定檔由於在解除接駁狀況下啓動平板 PC 而啓動時,平板 PC 螢幕上的影像方向(橫向或直向),會 與上一次平板 PC 關機時一樣。

當預設解除接駁設定檔由於平板 PC 解除接駁而啓動時,平板 PC 螢幕上的影像方向,會與平板 PC 接駁時一樣。

不論何時啓動預設解除接駁設定檔,在選購的外接式顯示器上開啓的所有應用程式視窗都會顯示於平板 PC 螢幕上。 (如果在啓動預設解除接駁設定檔時將平板 PC 接駁至基座,則大多數已開啓的應用程式視窗都會移至外接式顯示器螢幕上。)

#### 在檢視模式設定檔中接駁

平板 PC 發生下列狀況時,系統會啓動接駁設定檔:

- 在檢視模式下接駁時啓動。
- 在檢視模式下接駁。

啓動預設檢視模式設定檔時:

- 外接式顯示器上的影像會以橫向檢視來顯示。
- 在檢視模式下開啓的所有應用程式都會顯示於外接式顯示器螢幕上。

## 在手寫模式設定檔中接駁

平板 PC 發生下列狀況時,系統會啓動手寫模式設定檔:

- 在手寫模式下接駁時啓動。
- 在手寫模式下接駁。
- 在接駁時從檢視模式切換至手寫模式。

啓動預設手寫模式設定檔時:

- 外接式顯示器上的影像會以橫向檢視來顯示。
- 日誌應用程式顯示於平板 PC 螢幕上。
- 在外接式顯示器上開啓的所有作用中視窗都保留在外接 式顯示器螢幕上。
- 在手寫模式下開啓的所有應用程式都會顯示於平板 PC 螢 幕上。

## 簡報模式設定檔

如要套用或重新套用簡報模式:

» 選擇「Q功能表」按鈕或系統匣中的「Q」圖示>「簡 報模式開啓」項目。

如要關閉簡報模式並使系統回到先前的設定檔:

» 選擇「Q功能表」按鈕或系統匣中的「Q」圖示>「簡 報模式關閉」項目。

當簡報模式關閉時,系統會回到作用中的設定檔,以正確方向顯示。

如果在套用簡報模式時造成系統啓動模式變更,例如接駁或 解除接駁基座,則您必須重新套用簡報模式。

## 啟用預設設定檔

依預設,僅啓用預設解除接駁設定檔。您必須透過 NVIDIA nView Desktop Manager 公用程式手動啓用其他的設定檔。

如要啓用預設設定檔:

- 1. 選擇「開始」>「控制台」>「NVIDIA nView Desktop Manager」>「Profiles」(設定檔)標籤。
  - 或者,您可在桌面上按一下滑鼠右鍵,再選取「nView Properties」>「nView Desktop Manager」圖示>「Profiles」 (設定檔)標籤。
- 2. 在「Profiles」(設定檔)標籤上半部,勾選您要啓動的 設定檔核取方塊。
- 3. 選擇「OK」(確定)按鈕。
- 4. 測試預設設定檔:
  - a. 解除接駁平板 PC。
  - b. 接駁平板 PC。

螢幕暫時閃爍或昏暗,或螢幕等設定檔完全啓動後方向才與 預期相同皆屬正常現象。

當您接駁平板 PC 時,預設的接駁設定檔會啓動:

- 外接式顯示器上的影像會以橫向檢視來顯示。
- 外接式顯示器的影像是平板 PC 中 Windows 桌面的延伸。
- 工作列會顯示在外接式顯示器上。

■ 應用程式視窗可能會從一個螢幕拖曳到另一個螢幕上。 請測試預設設定檔以判定是否適合您的工作型態。

## 自訂設定檔 (選用)

nView Desktop Manager 公用程式可讓您建立一個自訂接駁 設定檔、一個自訂解除接駁設定檔和一個自訂手寫模式設 定檔。請確定 nView Desktop Manager 公用程式和「Save Profile」(儲存設定檔)視窗仍開啓,直到您變更所有要自 訂的設定。

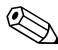

%必須先將這些設定儲存為設定檔,然後才能自訂另一個設定檔。

## 識別設定檔

- 1. 選擇「開始」>「控制台」>「NVIDIA nView Desktop Manager」圖示>「Profiles」(設定檔)標籤。
  - 或者,您可在桌面上按一下滑鼠右鍵,再選取「nView Properties」>「nView Desktop Manager」圖示>「Profiles」 (設定檔)標籤。
- 在「Profiles」(設定檔)標籤的下半部,選取想要自訂 的設定檔類型。(「Save Profile」(儲存設定檔)視窗會 開啓,且「Windows」和「Hot Keys」(快速鍵)標籤 會新增至 nView Desktop Manager。)
- 3. 將「Save Profile」視窗移至一旁,以存取 nViewDesktop Manager 選項。

## 變更 Windows 控制定義

- 1. 選取「Windows」標籤。
- 2. 視需要選取選項。
- 3. 選取「Apply」(套用) 按鈕。

## 變更快速鍵定義

- 1. 在 nView Desktop Manager 公用程式中選取「Hot Keys」 (快速鍵)標籤。
- 2. 選取您要新增的系統工作。
- 3. 選取「Add」(新增)。
- 4. 按下您要對此系統工作指定的快速鍵按鍵。
- 5. 選擇「OK」(確定) 按鈕。
- 6. 選取「Apply」(套用) 按鈕。

如需「Hot Key」標籤中各項的相關資訊,請選取此項目。 接著選取 nView Desktop Manager 視窗右上方的問號圖示。

🕗 您可對每個設定檔指定不同的快速鍵。

## 變更視訊設定

如要變更視訊設定,請先開啓 nView Desktop Manager 公用 程式。選擇「開始」>「控制台」>「外觀和主題」>「顯 示」圖示>「設定」標籤。在控制台中,您可調整多種外觀 選項,其中包括:

- 視訊解析度和色彩深度
- 延伸桌面至第二個顯示器
  - □ 第二個顯示器的視訊解析度和色彩深度
  - □ 外接式顯示器(第2顯示器)與內建顯示器(第1顯 示器)的相對位置
- 僅外接式顯示器或僅內建顯示器。(這些選項也可從 「Q」功能表取得。)

## 定義啟動應用程式

每個設定檔都可啓動許多應用程式。在編輯設定檔時,請啓 動您要此設定檔自動啓動的應用程式。如果您不希望啓動設 定檔時自動啓動應用程式,請在儲存自訂設定檔之前先關閉 所有應用程式。

🏵 您可將 Microsoft Journal 儲存在個人手寫設定檔中。

#### 儲存設定檔

在變更 nView Desktop Manager 公用程式設定後,變更視訊設定,並定義要啓動的應用程式,然後儲存自訂設定檔:

- 在「Save Profile」(儲存設定檔) 視窗中,選取「Save」(儲存) 按鈕。
- 2. 在公用程式視窗中選取「OK」(確定)按鈕。

警告事項:如果您要離開公用程式而不儲存,則您對自訂設定檔的變更就會遺失。

#### 使用個人設定檔

- 選擇「開始」>「控制台」>「NVIDIA nView Desktop Manager」圖示>「Profiles」(設定檔)標籤。
- 在標籤的上半部中,使用向下箭頭來選取預設或「My Docked Profile」(我的接駁設定檔)、「My Undocked Profile」(我的解除接駁設定檔)或「My Write Profile」 (我的手寫設定檔)選項來選擇您要使用預設或自訂設 定檔。
- 3. 選擇「OK」(確定) 按鈕。

在啓用這些設定檔後,您還可以使用「Q」功能表來啓動 它們。

如要啓用任何方向(接駁、解除接駁模式、或簡報模式) 的作用中設定檔:

» 按該設定檔的「Q功能表」按鈕。

## 變更模式服務

當平板 PC 接駁在選購的接駁基座上時,當平板 PC 從橫向 轉為直向檢視,或從直向轉為橫向檢視時,「變更模式服 務」會自動更新螢幕方向。

警告事項:「Q功能表」軟體內建有變更模式服務。如果「Q功能 表」軟體已解除安裝或停用,變更模式服務將無法作用。

## 平板 PC 按鈕驅動程式

平板 PC 按鈕驅動程式可讓您自訂平板 PC 兩側的按鈕。您可設定按鈕執行多種不同功能或開啓指定程式。每個按鈕都可設定為在不同方向下執行不同的功能,或在所有方向下執行相同的功能。

如要自訂平板 PC 按鈕:

- 1. 選擇「開始」>「控制台」>「印表機和其他硬體」> 「Tablet 和觸控筆設定」。
- 2. 選擇「Tablet 按鈕」標籤。
- 3. 選擇您要設定按鈕的適用方向。
- 4. 在「Tablet 按鈕」欄中,選擇您要設定的按鈕。此按鈕 會顯示在「Tablet 按鈕」標籤中的「按鈕位置」和「詳 細內容」檢視區。
- 5. 如要變更與此按鈕關聯的動作,請選擇「變更」。此時 會出現「變更 Tablet 按鈕動作」對話方塊。
- 6. 在「動作」下拉式方塊中,選擇您要按鈕執行的動作。
- 7. 選擇「確定」。
- 8. 選擇「套用」>「Tablet 和觸控筆設定」對話方塊中的 「確定」。

警告事項:「Q功能表」軟體內建有平板 PC 按鈕驅動程式。如果「Q 功能表」軟體已解除安裝或停用,按鈕驅動程式將無法作用。

3

## 軟體更新與還原

爲達到最佳平板 PC 效能,並確定平板 PC 能相容於日新月 異的科技,HP 強力建議您安裝已經上市的最新版 HP 軟體。

若要更新任何軟體,必須有外接式鍵盤和指標裝置。HP建 議您使用平板 PC 鍵盤。平板 PC 鍵盤同時提供按鍵和滑鼠 的功能,使平板 PC 上的 USB 埠可供其他裝置使用。

在更新 HP 軟體之前:

| 工作                                 | 有關更多資訊                                                                                                    |
|------------------------------------|----------------------------------------------------------------------------------------------------|
| 識別平板 PC 機型資訊                       | 「存取平板 PC 機型資訊」                                                                                                  |
| 識別目前安裝在平板 PC 上的<br>ROM 版本          | 「存取 ROM 版本資訊」                                                                                                   |
| 存取您當地 HP 網站中或 HP 支<br>援軟體 光碟上的更新檔。 | ■ 「從光碟更新軟體」<br>■ 「從網際網路更新軟體」                                                                                    |
| 下載並安裝更新檔。                          | <ul> <li>■「下載和安裝系統 ROM 更新檔」</li> <li>■「下載和安裝 KBC ROM 更新<br/>檔」</li> <li>■「下載和安裝 Non-ROM<br/>SoftPaq」</li> </ul> |

## 準備軟體更新

如果平板 PC 有連接網路, HP 建議您在安裝任何軟體更新 檔 (尤其是系統 ROM 或 KBC (鍵盤控制器) ROM 更新 檔)之前,先洽詢網路管理員。

## 存取平板 PC 機型資訊

若要存取平板 PC 的更新檔,您必須知道關於平板 PC 的下 列資訊:

■ 產品類別為平板 PC。

■ 產品家族名稱和序號印在平板 PC 的側緣上。

■ 平板 PC 背面的產品識別標籤上有提供完整的機型 資訊。

平板 PC 產品名稱、機型、序號、及其他識別資訊,也可以 在「設定 (Setup)」公用程式的「Main」(主要)標籤中取 得。如需相關指示,請參閱本節稍後的「在「設定 (Setup)」公用程式中顯示 ROM 資訊」。

## 存取 ROM 版本資訊

若要判斷可用的 ROM 更新檔是否包含比目前安裝在平板 PC 上的版本更新的 ROM 版本,您必須知道目前安裝的系統 ROM 或 KBC ROM 版本。

系統 ROM 儲存 BIOS (基本輸入/輸出系統)。BIOS 決定 平板 PC 硬體如何與作業系統和外接式裝置互動,並支援時 間和日期之類的平板 PC 服務。KBC ROM 儲存支援輸入功 能的部分 BIOS,例如觸控筆、部分按鈕、和外接式鍵盤。

## 在「設定 (Setup)」公用程式中顯示 ROM 資訊

因為「設定 (Setup)」公用程式是非 Windows 公用程式,並 不支援觸控筆、螢幕小鍵盤、或選購平板 PC 鍵盤上的指標 裝置。如需更多有關使用「設定 (Setup)」公用程式的資訊, 請參閱本指南中〈設定和支援公用程式〉一章的「使用 「設定 (Setup)」公用程式」一節。

- 1. 若要開啓「設定 (Setup)」公用程式,請開啓或重新啓動 平板 PC。當 HP 標誌出現,且螢幕右上角的游標閃爍 時,請按平板 PC 上的「Esc」按鈕,或按外接式鍵盤上 的 F10。
  - □ 若要變更語言,請選擇「Advanced」(進階)> 「Languages」(語言)。
  - 若不要使用選購的鍵盤進行瀏覽和選擇,請旋轉飛 梭旋鈕(Jog Dial)來捲動畫面,然後向內按下飛梭旋 鈕(Jog Dial)進行選擇。
  - □ 若要使用外接式鍵盤來進行瀏覽和選擇,請使用方 向鍵和 enter 鍵。
- 2. 選擇「Main」(主要)功能表。
  - □ 系統 ROM 版本會顯示於「BIOS Version」(BIOS 版本)欄位中。
  - □ KBC (鍵盤控制器) ROM 版本會顯示於「KBC Version」(KBC 版本)欄位中。
- 若要離開「設定 (Setup)」公用程式而不變更任何設定, 請選擇「Exit」(離開)功能表>「Exit Discarding Changes」(離開並捨棄變更),然後按照螢幕上的指示 進行。

## 從光碟更新軟體

*HP 支援軟體*光碟提供最新的 HP 軟體和安裝及使用的指示。除了類似裝置驅動程式、ROM 更新檔、和公用程式等軟體之外,本光碟還提供連至 HP 網站特定區域的連結。

若要購買最新的 HP 支援軟體光碟,或訂購(包括目前的 最新版)未來的更新版光碟:

- 如果平板 PC 有連接網際網路,請造訪 HP 支援網站: http://www.hp.com/support
- 如果平板 PC 沒有連接到網際網路,請參閱平板 PC 隨附的《全球服務電話》手冊(僅提供英文版),以便向 HP 授權代理商、零售商、或服務供應商取得購買資訊。

## 從網際網路更新軟體

HP 網站的大部分軟體是以壓縮檔封裝,叫做 SoftPaq。有些 ROM 更新檔可能是以一種叫做 RomPaq 的壓縮檔案封裝。 其他 ROM 更新檔則可能以 HPQFlash SoftPaq 的形式提供。

大部份下載套件包含一個叫作 Readme.txt 的檔案。 Readme.txt 檔案包含關於該下載套件的詳細說明、安裝、 和疑難排解資訊。ROMPaq 所附的 Readme.txt 檔案僅提供 英文版。

下面各節提供下載和安裝的指示:

- 系統 ROM 更新
- KBC ROM (鍵盤控制器)更新
- SoftPaq 包含 ROM 更新檔以外的更新檔

## 下載和安裝系統 ROM 更新檔

警告事項:若要避免嚴重毀損平板 PC 或安裝失敗,請在平板 PC 使用 AC 轉接器或選購的接駁基座連接可靠的外部電源時,才下載和安裝系統 ROM。(在雷雨期間、以電池電力執行平板 PC 時、連接至選購的汽車/飛機 (Auto/Air) 電源連接線或汽車電源轉接器/充電器時,請勿下 載或安裝系統 ROM。)在下載和安裝期間:

- 請勿以拔除平板 PC 的電源,或將平板 PC 解除接駁的方式來中斷 電源。
- 請勿將平板 PC 關機。

若要下載和安裝系統 ROM:

- 如要存取 HP 網站上提供適用於平板 PC 的軟體之網頁, 請造訪 http://www.hp.com/support。
- 2. 按照網站的指示以識別您的平板 PC 和存取最新的 RomPaq。
  - 如需平板 PC 相關的識別資訊,請參閱本章稍早提到
     的「存取平板 PC 機型資訊」一節。
  - □ 有關平板 PC 目前安裝之 ROM 的版本和日期資訊, 請參閱本章稍早提到的「存取 ROM 版本資訊」 一節。
- 3. 記下您計畫下載的 RomPaq 編號或名稱,以便稍後識別 下載至硬碟的檔案。
- 4. 按照下載區域的指示來下載 RomPaq。
- 完成下載時,請選擇「開始」>「所有程式」>「附屬 應用程式」>「Windows 檔案總管」>「我的電腦」>硬 碟(通常是本機磁碟 C)。
- 6. 在 HP 資料夾,選擇包含系統 ROM 更新檔的軟體套件的名稱或號碼。(系統 ROM 安裝作業開始。)
- 7. 請依照螢幕上的指示來完成安裝。

S 當螢幕上出現訊息報告安裝成功之後,您就可以從 HP 資料 夾刪除該下載套件。

## 下載和安裝 KBC ROM 更新檔

若要從網際網路更新 KBC (鍵盤控制器) ROM,您必須下 載更新檔到磁片,然後從該磁片安裝更新檔。從網際網路更 新 KBC ROM 之前,系統中必須有選購的接駁基座或外接式 多工插槽。

警告事項:若要避免嚴重毀損平板 PC 或安裝失敗,請在平板 PC 使用 AC 轉接器或選購的接駁基座連接可靠的外部電源時,才下載和安裝系統 KBC(鍵盤控制器) ROM。(在雷雨期間、以電池電力執行平板 PC時、連接至選購的汽車/飛機 (Auto/Air) 電源連接線或汽車電源轉接器/ 充電器時,請勿下載或安裝 KBC ROM。)在下載和安裝期間:

■ 請勿以拔除平板 PC 的電源,或將平板 PC 解除接駁的方式來中斷 電源。

■ 請勿將平板 PC 關機。

2 您還可以使用可寫入光碟來儲存 KBC ROM 更新。如果您 使用光碟而非磁片,請使用光碟機而不要使用磁碟機進行 更新。

## 下載 KBC ROM 更新檔

若要下載 KBC (鍵盤控制器) ROM 更新檔:

- 將磁碟機插入接駁基座的多工插槽或外接式插槽。 如需操作說明,請參閱裝置所附的說明文件。
- 2. 需要一張格式化 1.44MB 的磁片。
- 3. 將磁片插入磁碟機內。

如需操作說明,請參閱本光碟上《*硬體指南》*中的〈磁碟機/光碟機〉一章。

 如要存取 HP 網站上提供適用於平板 PC 的軟體之網頁, 請造訪 http://www.hp.com/support。

- 5. 按照網站的指示以識別您的平板 PC 和存取最新的 KBC ROM 套件。
  - 如需平板 PC 相關的識別資訊,請參閱本章稍早提到的「存取平板 PC 機型資訊」。
  - □ 有關平板 PC 目前安裝之 ROM 的版本和日期資訊, 請參閱本章稍早提到的「存取 ROM 版本資訊」。
- 6. 按照下載區域的指示以下載任何比目前安裝於平板 PC 上的 KBC ROM 更新的版本。

#### 安裝 KBC ROM 更新檔

若要從磁片安裝 KBC (鍵盤控制器) ROM 更新檔:

- 1. 將平板 PC 關機。
- 2. 請確定:
  - □ 平板 PC 透過 AC 轉接器或接駁基座連接可靠的外部 電源。
  - □ 將包含 KBC ROM 更新檔的磁片插入磁碟機中。
- 3. 啓動平板 PC,然後按照螢幕上的指示進行。
- 4. 當螢幕上出現訊息報告安裝完成時,請取出磁片。
- 5. 輕推然後放開電源開闢以關閉平板 PC,完成 KBC ROM 更新。

## 下載和安裝 Non-ROM SoftPaq

若要更新系統 ROM 或 KBC (鍵盤控制器) ROM 以外的軟體:

- 如要存取 HP 網站上提供適用於平板 PC 的軟體之網頁, 請造訪 http://www.hp.com/support。
- 2. 按照網站上的指示以尋找平板 PC 的軟體套件。
- 3. 在下載區:
  - a. 記下軟體套件的編號或名稱,以便稍後識別下載至 硬碟的檔案。
  - b. 按照網站上的指示下載軟體套件。
- 4. 下載完成後,請開啓「Windows 檔案總管」。

若要從「開始」功能表開啓「Windows 檔案總管」,請 選擇「開始」>「所有程式」>「附屬應用程式」> 「Windows 檔案總管」。(Windows 檔案總管應用程式就 會開啓。)

- 在「Windows 檔案總管」視窗的左窗格中,選擇「我的電腦」>您的硬碟機(通常是本機磁碟 C)> 「HP」。
- 6. 在 HP 資料夾中,選擇包含更新檔的軟體套件的名稱或 號碼。
- 7. 選擇包括 .exe 副檔名的檔案,例如, Filename.exe (安 裝作業就會開始)。
- 8. 請依照螢幕上的指示來完成安裝。

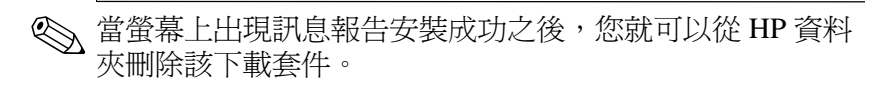

## 安裝其他作業系統

平板 PC 上的 Microsoft Windows XP Tablet PC Edition 作業 系統已由 HP 增強。HP 增強的功能包括支援平板 PC 按鈕及 快速存取「Q」功能表提供的系統功能。

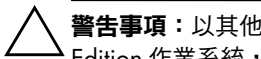

警告事項:以其他作業系統來取代 HP 增強的 Windows XP Tablet PC Edition 作業系統,將失去平板 PC 專用的大部分功能。

## 使用多種語言使用者介面 (MUI) 作業系統

Windows XP 的多種語言使用者介面 (MUI) Windows XP Tablet Edition 英文版的附加元件。它可讓使用者或管理員切 換作業系統使用者介面 (功能表、對話方塊等等)的語言, 或依不同使用者切換不同的語言介面。此項功能可簡化多種 語言渾算環境的管理和支援。

## 啟用及切換 MUI 語言

如要在 MUI 中切換安裝的語言:

- 1. 選擇「開始」>「控制台」>「日期、時間、語言和區 域選項」。
- 2. 選擇「地區和語言」選項。
- 3. 選取「語言」標籤。
- 4. 從對話方塊底部的「功能表和對話中使用的語言」下拉 式清單中選擇語言。
- 5. 選擇「進階」標籤。在「非 Unicode 程式的語言」欄 中,變更語言的選擇,以符合 MUI 語言。

## 切換 Tablet 輸入面板語言

平板 PC 輸入面板的手寫板會將您書寫的文字轉換為輸入的 文字,並將它插入您指定的軟體應用程式中,例如文字處理 文件。視平板 PC 目前啓用的語言版本而定,您在 Tablet 輸 入面板底部的標籤上會看到不同選項。

如要變更手寫辨識的語言:

» 選擇「手寫板」標籤並選擇您要使用的語言。

## 還原作業系統和 MUI

如果您要重新安裝作業系統,則必須重新安裝幾個其他的元件以還原完整的 MUI 功能。在還原程序中,您必須依序執行下列工作:

- 重新安裝 Microsoft Windows XP Professional 和 XP Tablet PC 作業系統
- 安裝 Microsoft .NET Framework
- 重新安裝 Microsoft Windows XP Professional MUI
- 重新安裝 Windows XP Tablet PC MUI

如果您要以亞洲語言輸入文字,則必須使用亞洲字元的輸入板。

## 重新安裝 Windows XP 和 Tablet PC Edition 作業系統

- 1. 將 Microsoft Windows XP Professional CD 插入選購的平板 PC 接駁基座上多工插槽或外接式多工插槽中的光碟機。
- 2. 開啓平板 PC。
- 3. 當出現提示時,按任意鍵以便從光碟機上啓動。
- 請依照螢幕上的說明完成安裝。當出現提示時,將 Windows XP Tablet PC Edition CD 插入,並依螢幕上的安 裝說明進行。
- 5. 請至下節以安裝 Microsoft .NET Framework。

## 安裝 Microsoft .NET Framework

您可從*驅動程式還原光碟* 安裝 Microsoft .NET Framework。 如要安裝 .NET Framework:

- 1. 將*驅動程式還原光碟* 插入選購的平板 PC 接駁基座上多 工插槽或外接式多工插槽中的光碟機。
  - 如果您的系統已啓用自動執行,則會自動啓動安裝程式;您 可直接進入步驟 5。
- 2. 選擇「開始」>「執行」。
- 3. 輸入 x:\SETUP.EXE (其中 x 為插入光碟的指定光碟機代號)。
- 4. 選擇「確定」。

- 5. 在軟體安裝畫面中,選擇 Microsoft .NET Framework 1.1 旁的核取方塊。
  - 如要找到 Microsoft .NET Framework 清單,請選擇「核心元件」標準旁的加號 (+)。
- 6. 選擇「下一步」。
- 7. 請依照螢幕上的說明完成 Microsoft .NET 安裝。
- 8. 請至下節以重新安裝 MUI。

## 重新安裝 Microsoft Windows XP Professional MUI

Windows XP Professional MUI 隨附兩張光碟。視您要安裝的語言而定,您可能需要在第二張光碟上重複進行以下程序。

- 1. 將 Microsoft Windows XP Professional MUI CD 插入選購 的平板 PC 接駁基座上多工插槽或外接式多工插槽中的 光碟機。
  - 如果您的系統已啓用自動執行,則會自動啓動安裝程式;您 可直接進入步驟 5。
- 2. 選擇「開始」>「執行」。
- 3. 輸入 x:\MUISETUP.EXE (其中 x 為插入光碟的指定光碟機代號)。
- 4. 選擇「確定」。
- 3. 選擇「接受授權合約」旁的核取方塊,再選擇「繼續」。
- 6. 點選您要安裝的語言。

#### 如果您在語言清單上找不到所需的語言,可在第二張 Windows XP Professional MUI CD 中檢查尋找。

 在「預設使用者設定」下,選擇您要對預設使用者和新 使用帳戶所使用的語言。

- 8. 選擇「Match the Language for non-Unicode programs with the default user language」(使非 Unicode 程式語言與預 設使用者語言相符)旁的核取方塊。
  - △ 如果選取的主要 MUI 語言與非 Unicode 程式的語言不符, 則可能造成在執行某些程式時出現亂碼或問號。非 Unicode 程式的語言必須符合使用的主要語言,包括主要 MUI 語言。此設定可確保特殊字元在 Windows 對話方塊 及訊息中正確顯示。
- 9. 選擇「確定」。
- 10. 請至下節以重新安裝 Tablet PC MUI。

## 重新安裝 Tablet PC MUI

- 1. 將 Windows XP Tablet PC MUI CD 插入選購的平板 PC 接 駁基座上多工插槽或外接式多工插槽中的光碟機。
  - 如果您的系統已啓用自動執行,則會自動啓動安裝程式;您 可直接進入步驟5。
- 2. 選擇「開始」>「執行」。
- 3. 輸入 x:\SETUP.EXE (其中 x 為插入光碟的指定光碟機 代號)。
- 4. 選擇「確定」。
- 5. 選擇「接受授權合約」的核取方塊,再選擇「繼續」。
- 6. 點選您要安裝的語言。
- 7. 選擇「確定」。

## 透過 Flash 升級公用程式來更新 Bluetooth 軟體

Bluetooth 軟體隨附 Flash 升級公用程式以便上載韌體更新至 Bluetooth 內建模組。當 Bluetooth 有新功能建置或韌體需要 更新時,就可從 HP 網站的 SoftPaq 取得,其網址為: http://www.hp.com。

如要上載新韌體至 Bluetooth 模組:

- 1. 如要存取 HP 網站上提供適用於平板 PC 的軟體之網頁, 請造訪 http://www.hp.com/support。
- 2. 請依網站的指示,在 Bluetooth 支援區找到 SoftPaq。
- 3. 在下載區:
  - a. 記下軟體套件的編號或名稱,以便稍後識別下載至 硬碟的檔案。
  - b. 按照網站上的指示下載軟體套件至您的硬碟。
- 4. 完成下載時,請選擇「開始」>「所有程式」>「附屬 應用程式」>「Windows 檔案總管」>「我的電腦」>硬 碟(通常是本機磁碟 C)>「Program Files」> 「Widcomm」>「Bluetooth Software」>「bin」。
- 5. 在 btdfuapp.exe 檔案上連按兩下,以開啓「Bluetooth 裝 置韌體升級 (Bluetooth Device Firmware Upgrade)」對話 方塊。
- 6. 選取「瀏覽」按鈕,選擇 DFU(裝置韌體升級)檔案 下載所在的資料夾。
- 7. 選取 DFU 檔,再選取「開啓」。
- 8. 選擇「開始」。
  - Solution State State Stat

- 9. 如果因為 USB 驅動程式而提示您,請指向在「Program Files」之下的 bin 目錄,並依照螢幕上的提示載入驅動 程式。
- 10. 在 DFU 上載完成後,選取「確定」以關閉通知視窗。
- 11. 選取「離開」按鈕以結束 flash 程序並關閉所有視窗。

# 4

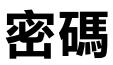

本章提供使用 HP 密碼的操作說明。

有關使用 Windows 密碼的資訊,請選擇「開始」>「說明 及支援」>「安全性與管理」。

## 密碼快速導覽

可以在平板 PC 設定下列 HP 密碼。

| 為避免此風險                     | 使用這個密碼                         |
|----------------------------|--------------------------------|
| 未經授權使用平板 PC                | 開機密碼 (Power-On Password)       |
| 未經授權存取「設定 (Setup)」<br>公用程式 | 監督員密碼 (Supervisor<br>password) |
| 未經授權存取系統硬碟的內容              | 磁碟機/光碟機鎖 (DriveLock)<br>密碼     |

## 管理密碼

在設定、變更、刪除、或輸入時,不會顯示 HP 密碼 (開機、管理員、和磁碟機/光碟機鎖 (DriveLock))。

警告事項: Microsoft 平板 PC 輸入面板 (TIP) 應用程式會在螢幕上顯示 鍵盤,同時也會顯示支援手寫的手寫板。雖然 TIP 應用程式可讓您使用 韓文、中文、或日文字元當做密碼,但是 HP 強烈建議您僅使用鍵盤上 的字母和數字來建立個人密碼(例如,MyTabletPC1)。如果使用韓 文、中文、或日文字元建立密碼,您可能就無法登入您的 HP 平板 PC。

## 在「設定 (Setup)」公用程式中設定偏好設定

您可在「設定 (Setup)」公用程式中設定、變更、和刪除 密碼。因為「設定 (Setup)」公用程式是非 Windows 公用 程式:

- 不能使用觸控筆。
- 平板 PC 的飛梭旋扭 (Jog Dial) 或外接式鍵盤上的 enter 鍵和方向鍵,可用來進行選擇和瀏覽。
- 需要輸入的偏好設定(例如設定或變更密碼),則只能 從外接式鍵盤來輸入。

如果您不熟悉非 Windows 公用程式,HP 建議您在使用該公 用程式設定密碼偏好設定之前,先閱讀本指南之 〈設定和 支援公用程式〉一章中的「使用「設定 (Setup)」公用程 式」一節。

## 忘記密碼

每當您設定或變更密碼時,請寫下該密碼並存放在平板 PC 以外的安全位置。

- 如果忘記開機密碼 (Power-On Password),就無法啓動平板 PC 或從休眠模式恢復工作,除非您使用監督員密碼,或者等到 HP 授權服務供應商重設平板 PC。
- 如果您忘記監督員密碼,就必須等 HP 授權服務供應商 為您重設平板 PC 後,才能開啓「設定 (Setup)」公用 程式。
- 如果您忘了磁碟機/光碟機鎖 (DriveLock) 密碼,則硬碟 將永遠無法使用。

若要聯絡 HP 授權服務供應商,請參閱平板 PC 所附的 《全 球服務電話》手冊(僅提供英文版)。

## 結合 HP 和 Windows 密碼

HP 密碼是在「設定 (Setup)」公用程式中設定的密碼。 Windows 密碼是在作業系統中設定的密碼。

HP 密碼與 Windows 密碼個別獨立運作。您必須在 HP 密碼 提示下輸入 HP 密碼,在 Windows 密碼提示下輸入 Windows 密碼。例如:

- 一旦設定好開機密碼 (Power-On Password),當平板 PC 啓動時或從休眠模式恢復工作時,必須輸入開機密碼 (Power-On Password)(非 Windows 密碼)。
- 如果您設定 Windows 在離開待機模式之前提示您輸入密碼,則必須輸入 Windows 密碼(非開機密碼),才能從待機模式恢復工作。
- 在「設定 (Setup)」公用程式中設定的監督員密碼,和在 Windows 中設定的 Windows 管理員密碼不可相互交換。

使用於 HP 密碼的任何數字組合也可以用於其他 HP 密碼或 作為 Windows 密碼,但有以下的注意事項:

- 所有的 HP 密碼都必須限制最多為 32 個數字。
- 當平板 PC 從具有磁碟機/光碟機鎖 (DriveLock) 保護的 硬碟啓動時,如果您輸入的磁碟機/光碟機鎖 (DriveLock) 和開機密碼相同,就不會再提示您輸入開機 密碼。
- 如果已經設定開機密碼和監督員密碼,就可以在開機密碼提示下使用監督員密碼。

## 判斷密碼狀態

您可以使用「設定 (Setup)」公用程式來判斷是否設定開機 密碼、監督員密碼、或磁碟機/光碟機鎖 (DriveLock) 密碼。 如果在嘗試進入「設定 (Setup)」公用程式時,顯示要您輸 入監督員密碼的提示,則該提示本身就確認已經設定監督員 密碼。

所有 HP 密碼的狀態都顯示於「設定 (Setup)」公用程式中。

- 1. 若要開啓「設定 (Setup)」公用程式,請開啓或重新啓動 平板 PC。當 HP 標誌出現,且螢幕右上角的游標閃爍 時,請按平板 PC 上的「Esc」按鈕,或按外接式鍵盤上 的 F10。
  - □ 若要變更語言,請選擇「Advanced」(進階)> 「Languages」(語言)。
  - □ 若不要使用外接式鍵盤進行瀏覽和選擇,請旋轉飛 梭旋鈕(Jog Dial)來捲動畫面,然後向內按下飛梭旋 鈕(Jog Dial)進行選擇。
  - □ 若要使用外接式鍵盤來進行瀏覽和選擇,請使用方 向鍵和 enter 鍵。
- 2. 選擇「Security」(安全性)功能表。
- 3. 若要顯示下列狀態:
  - □ 開機密碼,請選擇「Power-On Password Is」(開機 密碼是)。
  - □ 監督員密碼,請選擇「Supervisor Password Is」(監 督員密碼是)。
  - □ 磁碟機/光碟機鎖密碼,請選擇「DriveLock Password Is」(磁碟機/光碟機鎖密碼是)。

「Set」(設定)表示已經設定密碼。「Clear」(清除)表示尚未設定密碼。

 若要離開「設定 (Setup)」公用程式而不變更任何設定, 請選擇「Exit」(離開) >「Exit Discarding Changes」 (離開並捨棄變更)。

## 使用開機密碼 (Power-On Password)

開機密碼 (Power-On Password) 可防止未經授權者使用平板 PC。一旦設定之後,每次啓動平板 PC 或從休眠模式恢復工 作時,就必須輸入這個密碼。

如果開機密碼 (Power-On Password) 和磁碟機/光碟機鎖 (DriveLock) 密碼使用相同的數字組合,當平板 PC 啓動時, 系統會提示您輸入磁碟機/光碟機鎖 (DriveLock) 密碼,但不 會提示開機密碼。

## 設定開機密碼 (Power-On Password)

若要設定開機密碼 (Power-On Password),系統中就必須有外接式鍵盤。這個鍵盤可以是平板 PC 鍵盤,或是使用 USB 連接平板 PC 的標準鍵盤。

開機密碼可在「設定 (Setup)」公用程式中設定。

- 1. 若要開啓「設定 (Setup)」公用程式,請開啓或重新啓動 平板 PC。當 HP 標誌出現,且螢幕右上角的游標閃爍 時,請按平板 PC 上的「Esc」按鈕,或按外接式鍵盤上 的 F10。
  - □ 若要變更語言,請選擇「Advanced」(進階)> 「Languages」(語言)。
  - □ 若要進行瀏覽和選擇,請使用方向鍵和 Enter 鍵。
- 若要存取開機密碼設定,請選擇「Security」(安全性) 功能表>「Set Power-On Password」(設定開機密碼), 然後按 Enter。
- 3. 在兩個欄位中輸入最多 32 個數字的任何組合,然後按 Enter。
- 4. 若要儲存偏好設定並離開「設定 (Setup)」公用程式,請 選擇「File」(檔案)>「Save Changes and Exit」(儲存 變更後離開),然後按照螢幕上的指示進行。

您的偏好設定會在您離開「設定 (Setup)」公用程式時設定, 並在平板 PC 重新啓動後生效。

## 回應開機密碼提示

可以在開機密碼提示下輸入開機密碼或監督員密碼。不論是否使用外接式鍵盤,都可以輸入任一密碼。

在開機密碼提示下,會顯示觸控筆啓動的螢幕小複合數字 鍵。若要輸入開機密碼或監督員密碼,請使用下列其中一種 方法:

■ 使用觸控筆的筆尖從螢幕小複合數字鍵點選您的密碼, 然後選擇螢幕小複合數字鍵上的「Enter」。

■ 在選購的鍵盤上鍵入您的密碼,然後按 Enter。

在3次嘗試輸入密碼失敗之後,您必須藉由推動並按住電源 開關4秒鐘來關閉平板PC,然後開啓平板PC再試一次。 重新啓動平板PC(使用「Windows安全性」鍵)不會設 定系統接受第四次嘗試輸入。

## 變更或清除開機密碼

若要變更或清除開機密碼,系統中就必須有選購的鍵盤。這個鍵盤可以是平板 PC 鍵盤或使用 USB 連接的標準鍵盤。

在「設定 (Setup)」公用程式變更或清除開機密碼 (Power-On Password)。

- 1. 若要開啓「設定 (Setup)」公用程式,請開啓或重新啓動 平板 PC。當 HP 標誌出現,且螢幕右上角的游標閃爍 時,請按平板 PC 上的「Esc」按鈕,或按外接式鍵盤上 的 F10。
  - □ 若要變更語言,請選擇「Advanced」(進階)> 「Languages」(語言)。
  - □ 若要進行瀏覽和選擇,請使用方向鍵和 Enter 鍵。

- 若要存取開機密碼設定,請選擇「Security」(安全性) 功能表>「Set Power-On Password」(設定開機密碼), 然後按 Enter。
- 3. 在「Enter Old Password」(輸入舊密碼)欄位中鍵入目 前的密碼,按 Enter,然後:
  - □ 若要變更密碼,請在兩個欄位中使用最多 32 個數字的組合,鍵入新的密碼,然後按 Enter。
  - □ 若要清除密碼,請清除這兩個欄位,然後按 Enter。
- 若要儲存偏好設定並離開「設定 (Setup)」公用程式,請 選擇「File」(檔案)>「Save Changes and Exit」(儲存 變更後離開),然後按照螢幕上的指示進行。

您的偏好設定會在您離開「設定 (Setup)」公用程式時設定, 並在平板 PC 重新啓動後生效。

## 使用監督員密碼

監督員密碼可保護「設定 (Setup)」公用程式中的組態設定 和系統識別資訊。一旦設定好,必須要輸入這個密碼才能存 取「設定 (Setup)」公用程式。

也可以在提示輸入開機密碼 (Power-On Password) 時輸入監督員密碼。

## 設定監督員密碼

若要設定監督員密碼,系統中就必須有選購的鍵盤。這個鍵盤可以是平板 PC 鍵盤或使用 USB 連接的標準鍵盤。

監督員密碼 (Supervisor Password) 可在「設定 (Setup)」公用 程式中設定。

1. 若要開啓「設定 (Setup)」公用程式,請開啓或重新啓動 平板 PC。當 HP 標誌出現,且螢幕右上角的游標閃爍 時,請按平板 PC 上的「Esc」按鈕,或按外接式鍵盤上 的 F10。

- □ 若要變更語言,請選擇「Advanced」(進階) > 「Languages」(語言)。
- □ 若要進行瀏覽和選擇,請使用方向鍵和 Enter 鍵。
- 若要存取監督員密碼設定,請選擇「Security」(安全 性)功能表>「Set Supervisor Password」(設定監督員 密碼),然後按 Enter。
- 3. 在兩個欄位中輸入最多 32 個數字的任何組合,然後按 Enter。
- 若要儲存您的偏好設定並離開「設定 (Setup)」公用程式,請選擇「File」(檔案)功能表>「Save Changes and Exit」(儲存變更後離開),然後按照螢幕上的指示進行。

您的偏好設定會在您離開「設定 (Setup)」公用程式時設定, 並在平板 PC 重新啓動後生效。

#### 回應監督員密碼提示

不論是否使用選購的鍵盤,都可以輸入監督員密碼。

- 在監督員密碼提示下,會顯示觸控筆啓動的螢幕小複合數字 鍵。若要輸入密碼,請使用下列其中一種方法:
- 使用觸控筆的筆尖從螢幕小複合數字鍵點選您的密碼, 然後選擇螢幕小複合數字鍵上的「Enter」。
- 在外接式鍵盤上鍵入您的密碼,然後按 Enter。

在3次嘗試輸入監督員密碼失敗之後,您必須藉由推動並按 住電源開關4秒鐘來關閉平板PC,然後開啓平板PC再試 一次。重新啓動平板PC(使用「Windows安全性」鍵) 不會設定系統接受第四次嘗試輸入。

## 變更或清除監督員密碼

若要變更或淸除監督員密碼,系統中就必須有外接式鍵盤。 這個鍵盤可以是平板 PC 鍵盤或使用 USB 連接的標準鍵盤。 若要變更或淸除監督員密碼:

- 1. 若要開啓「設定 (Setup)」公用程式,請開啓或重新啓動 平板 PC。當 HP 標誌出現,且螢幕右上角的游標閃爍 時,請按平板 PC 上的「Esc」按鈕,或按外接式鍵盤上 的 F10。
  - □ 若要變更語言,請選擇「Advanced」(進階)> 「Languages」(語言)。
  - □ 若要進行瀏覽和選擇,請使用方向鍵和 Enter 鍵。
- 若要存取監督員密碼設定,請選擇「Security」(安全 性)功能表>「Set Supervisor Password」(設定監督員 密碼),然後按 Enter。
- 3. 在「Enter Old Password」(輸入舊密碼)欄位中鍵入目 前的密碼,按 Enter,然後:
  - □ 若要變更密碼,請在兩個欄位中使用最多 32 個數字的組合,鍵入新的密碼,然後按 Enter。
  - □ 若要清除密碼,請清除這兩個欄位,然後按 Enter。
- 4. 若要儲存您的偏好設定並離開「設定 (Setup)」公用程式,請選擇「File」(檔案)功能表>「Save Changes and Exit」(儲存變更後離開),然後按照螢幕上的指示進行。

您的偏好設定會在您離開「設定 (Setup)」公用程式時設定, 並在平板 PC 重新啓動後生效。

## 使用磁碟機/光碟機鎖 (DriveLock)

警告事項:如果您忘記磁碟機/光碟機鎖 (DriveLock) 使用者密碼,受
 保護的硬碟將永遠無法使用。

磁碟機/光碟機鎖 (DriveLock) 可避免未經授權而存取硬碟 內容。一旦對磁碟機/光碟機套用了磁碟機/光碟機鎖 (DriveLock) 保護之後,必須輸入密碼才能存取磁碟機/光 碟機。

如果您輸入的磁碟機/光碟機鎖 (DriveLock) 密碼與開機密 碼 (Power-On Password) 相同,就不會提示您輸入開機密碼 (Power-On Password)。

## 以磁碟機/光碟機鎖 (DriveLock) 來保護硬碟

若要在「設定 (Setup)」公用程式中存取磁碟機/光碟機鎖 (DriveLock) 設定,您必須關機後再開啓平板 PC,才可存取 「設定 (Setup)」公用程式。如果您僅將 Windows 重新啓動 就開啓「設定 (Setup)」公用程式的話,將無法存取磁碟機/ 光碟機鎖 (DriveLock) 設定。

若要設定磁碟機/光碟機鎖(DriveLock)密碼,系統中就必須 有外接式鍵盤。這個鍵盤可以是平板 PC 鍵盤,或是使用 USB 連接平板 PC 的標準鍵盤。

- 若要確認平板 PC 是否已關閉且未處於休眠狀態,請推動再鬆開電源開關。如果螢幕再次顯示您的工作內容, 請關閉所有已經開啓的檔案和應用程式,然後將平板 PC 關機。
- 2. 若要開啓「設定 (Setup)」公用程式,請開啓或重新啓動 平板 PC。當 HP 標誌出現,且螢幕右上角的游標閃爍 時,請按平板 PC 上的「Esc」按鈕,或按外接式鍵盤上 的 F10。
  - □ 若要變更語言,請選擇「Advanced」(進階) > 「Languages」(語言)。

- □ 若要進行瀏覽和選擇,請使用方向鍵和 Enter 鍵。
- 若要存取磁碟機/光碟機鎖 (DriveLock) 密碼設定,請選 擇「Security」(安全性)功能表>「Set DriveLock Password」(設定磁碟機/光碟機鎖密碼),然後按 Enter。
- 4. 在兩個欄位中輸入最多 32 個數字的任何組合,然後按 Enter。
- 5. 閱讀警告事項。若要繼續,請按 Enter。
- 若要確認磁碟機/光碟機受到磁碟機/光碟機鎖 (DriveLock)保護,請在確認欄位內輸入 DriveLock,然後 按 Enter。
- 7. 若要儲存磁碟機/光碟機鎖 (DriveLock) 設定,請選擇 「File」(檔案)功能表>「Save Changes and Exit」(儲 存變更後離開),再依照螢幕上的指示進行。

您的偏好設定會在您離開「設定 (Setup)」公用程式時設定, 並在平板 PC 重新啓動後生效。

## 存取受保護的硬碟

不論是否使用選購的鍵盤,都可以輸入磁碟機/光碟機鎖 (DriveLock)密碼。

在密碼提示下,會顯示觸控筆啓動的螢幕小複合數字鍵。若 要輸入密碼,請使用下列其中一種方法:

- 使用觸控筆的筆尖從螢幕小複合數字鍵點選您的密碼, 然後選擇螢幕小複合數字鍵上的「Enter」。
- 在外接式鍵盤上鍵入您的密碼,然後按 Enter。

在 2 次嘗試輸入磁碟機/光碟機鎖 (DriveLock) 密碼失敗之後,您必須藉由推動並按住電源開關 4 秒鐘來關閉平板 PC,然後開啓平板 PC 再試一次。重新啓動平板 PC (使 用「Windows 安全性」鍵)不會設定系統接受第三次嘗試 輸入。
### 變更或清除磁碟機/光碟機鎖 (DriveLock) 密碼

若要在「設定 (Setup)」公用程式中存取磁碟機/光碟機鎖 (DriveLock) 設定,您必須關機後再開啓平板 PC,才可存取 「設定 (Setup)」公用程式。如果您僅將 Windows 重新啓動 就開啓「設定 (Setup)」公用程式的話,將無法存取磁碟機/ 光碟機鎖 (DriveLock) 設定。

- 若要確認平板 PC 是否已關閉且未處於休眠狀態,請推 動再鬆開電源開關。如果螢幕再次顯示您的工作內容, 請關閉平板 PC。
- 2. 若要開啓「設定 (Setup)」公用程式,請開啓或重新啓動 平板 PC。當 HP 標誌出現,且螢幕右上角的游標閃爍 時,請按平板 PC 上的「Esc」按鈕,或按外接式鍵盤上 的 F10。
  - □ 若要變更語言,請選擇「Advanced」(進階)> 「Languages」(語言)。
  - □ 若要進行瀏覽和選擇,請使用方向鍵和 Enter 鍵。
- 若要存取磁碟機/光碟機鎖 (DriveLock) 密碼設定,請選 擇「Security」(安全性)功能表>「Set DriveLock Password」(設定磁碟機/光碟機鎖密碼),然後按 Enter。
- 4. 在「Enter Old Password」(輸入舊密碼)欄位中鍵入目 前的密碼,按 Enter,然後:
  - □ 若要變更密碼,請在兩個欄位中使用最多 32 個數字的組合,鍵入新的密碼,然後按 Enter。
  - □ 若要清除密碼,請清除這兩個欄位,然後按 Enter。
- 5. 若要儲存偏好設定並離開「設定 (Setup)」公用程式,請 選擇「File」(檔案)>「Save Changes and Exit」(儲存 變更後離開),然後按照螢幕上的指示進行。

您的偏好設定會在您離開「設定 (Setup)」公用程式時設定, 並在平板 PC 重新啓動後生效。

5

# 光碟和 DVD 軟體

# 使用光碟和 DVD

在使用任何光碟機軟體之前,HP建議您先閱讀下列關於使用光碟和 DVD 的一般資訊。

### 尋找插入和取出指示

您可以在選購的接駁基座的多工插槽、或外接式多工插槽中插入光碟機,來播放光碟或 DVD。

- 有關磁碟機/光碟機插入的指示,請參閱選購的外接式多 工插槽或接駁基座所附的說明文件。
- 有關光碟插入和取出的指示,請參閱本光碟上《硬體指 南》中的〈磁碟機/光碟機〉一章。

## 避免待機和休眠

在播放音訊或視訊磁碟機/光碟機媒體時,啓動待機或休眠 功能可能會造成播放停止或降低播放的品質。

如果使用媒體時,不小心啓動待機或休眠功能,請推動再鬆 開電源開關,即可從待機或休眠恢復工作,然後再重新啓動 平板 PC。

有關其他待機和休眠的資訊,請參閱〈電源〉。

### 顯示媒體內容

在插入磁片、光碟、或 DVD 至系統時,平板 PC 可以播放 媒體、顯示其內容、不採取任何動作、或在螢幕上顯示回應 提示。

使用作業系統的「自動播放」功能,您可以設定平板 PC 對插入各種媒體時的回應。

#### 設定自動播放偏好設定

若要設定「自動播放」偏好設定:

- 1. 選擇「開始」>「我的電腦」。
- 2. 在磁碟機/光碟機上按一下滑鼠右鍵。
- 3. 選擇「內容」>「自動播放」標籤,然後依照螢幕上的 指示進行。
- 4. 若要儲存設定,請選擇「確定」按鈕。

#### 顯示媒體內容而不使用自動播放

若要在自動播放未顯示內容時,顯示磁碟機/光碟機媒體的 內容:

- 1. 將媒體插入磁碟機/光碟機中。
- 2. 選擇「開始」>「執行」,然後鍵入: explorer x:

(其中X=內含媒體的磁碟機/光碟機代號)

3. 選擇「確定」按鈕。

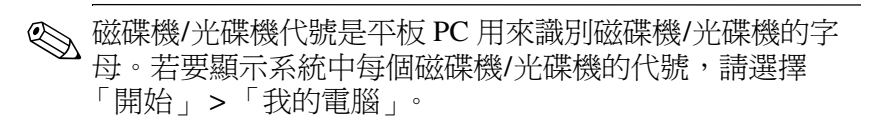

# 使用 Windows Media Player 播放光碟

## 播放音效光碟

若要播放音效光碟:

- 1. 請閱讀本章開始的「使用光碟和 DVD」一節。
- 如果光碟機不在系統上,請將光碟機插入選購的外接式 多工插槽或選購的接駁基座之多工插槽內。
- 將音效光碟插入光碟機內,然後關閉托盤。稍等幾秒 鐘。然後:
  - 如果光碟和 Windows Media Player 開啓,請繼續進行 步驟 5。
  - □ 如果 Windows Media Player 未開啓,請執行步驟 4。
- 4. 選擇「開始」>「所有程式」>「附屬應用程式」> 「娛樂」>「Windows Media Player」。
- 5. 選擇「播放」按鈕播放光碟,選擇「停止」按鈕停止 光碟。

# 播放視訊光碟

- 1. 請閱讀本章開始的「使用光碟和 DVD」一節。
- 如果光碟機不在系統上,請將光碟機插入選購的外接式 多工插槽或選購的接駁基座之多工插槽內。
- 將視訊光碟插入光碟機內,然後關閉托盤。稍等幾秒 鐘。然後:
  - 如果已啓用自動播放, Windows Media Player 會開 啓。繼續進行步驟 9。
  - □ 如果光碟未播放,且 Windows Media Player 未開啓, 請繼續進行步驟4。

- 4. 選擇「開始」>「所有程式」>「附屬應用程式」> 「娛樂」>「Windows Media Player」。
- 5. 在 Windows Media Player 功能表列上,選擇「檔案」> 「開啓舊檔」。
- 在「瀏覽」或「查詢」欄位中,選取光碟所在的光碟機 代號。
  - 磁碟機/光碟機代號是平板 PC 用來識別磁碟機/光碟機的字母。若要顯示系統中每個磁碟機/光碟機的代號,請選擇「開始」>「我的電腦」。
- 7. 選擇含有想要播放的視訊檔的資料夾。
- 8. 選擇視訊檔,然後選擇「開啓」按鈕。
- 9. 若要停止播放光碟,請選擇「停止」按鈕。

### 存取 Windows Media Player 説明

Windows Media Player 應用程式是作業系統的一項功能。有 關使用 Windows Media Player 的指示是包含在 Windows Media Player 說明檔內。

若要存取說明檔,請開啓 Windows Media Player 應用程式, 然後選擇功能表列上的「說明」。

若要開啓 Windows Media Player, 請使用下列任一種方法:

- 將光碟放入光碟機中,然後關閉托盤。
- 選擇系統匣中的「Windows Media Player」圖示。

如果沒有顯示這個圖示,請在系統匣中選擇「顯示隱藏的圖示」圖示。

■ 選擇「開始」>「所有程式」>「附屬應用程式」> 「娛樂」>「Windows Media Player」。

# 使用 WinDVD 播放 DVD

InterVideo WinDVD 是一個可讓您播放 DVD 影片的應用程式。WinDVD 已預先載入平板 PC 上,但未預先安裝。

# 安裝 WinDVD

雖然可以依照您第一次插入 DVD 時出現在螢幕上的提示來 安裝 WinDVD, HP 仍建議您在插入 DVD 之前,先安裝 WinDVD。

▶ 有些 DVD 包含其他廠商 DVD 播放程式,如 PC Friendly。 如果您在安裝 WinDVD 之前 插入含有其他廠商播放程式 的 DVD,則系統會提示您安裝該廠商播放程式,而不是 WinDVD。如果您偏好安裝 WinDVD,請拒絕安裝其他廠 商播放程式安裝,通常是藉由按「否 (No)」、「取消 (Cancel)」、或「離開 (Exit)」按鈕,然後關閉安裝視窗。

如要安裝 WinDVD:

 > 選擇「開始」>「所有程式」>「Setup WinDVD Software」>「下一步」按鈕,再依畫面指示進行。

### 存取 WinDVD 説明

有關使用 WinDVD 的指示已併入 WinDVD 說明檔。若要存 取說明檔:

- 1. 若要開啓「WinDVD」視窗,請選擇「開始」>「所有 程式」>「InterVideo WinDVD」>「WinDVD」。
- 選擇「說明」按鈕。(「說明」按鈕上的圖示是一個問 號。)

### 啟動 DVD

除了 WinDVD 播放程式說明檔中的指示之外,下列資訊也 有幫助:

- 有關使用 DVD 的一般資訊,包括在播放 DVD 時避免待 機和休眠的重要資訊,位於本章開頭的「使用光碟和 DVD」。
- 如果系統包括一個選購的接駁基座,在啓動 DVD 之前 (而不在播放 DVD 之時),請接駁或解除接駁平板 PC。
- 為達到最佳播放品質,在播放 DVD 之前請儲存所有檔案,並關閉所有開啓的應用程式。
- 為達到最佳效能,請以橫向檢視觀賞 DVD。
- 插入 DVD 之後,在自動播放開啓 DVD 及 WinDVD 播放 程式之前,會出現暫停是正常的。
- 如果 DVD 顯示「Playback Of Content From This Region Is Not Permitted」(不允許從本區域播放內容)錯誤訊息, 請停止 DVD,並變更區域設定(如下一節所述),然後 重新啓動 DVD。

## 使用 DVD 區域設定

包含有版權的檔案的大部份 DVD 也包含區域碼。區域碼有助於在國際上保護著作權。

惟有當 DVD 上的區域碼符合您 DVD 光碟機上的區域設定時,才可以播放包含區域碼的 DVD。

如果 DVD 上的區域碼不符合您光碟機上的區域設定,當您 插入 DVD 時,會顯示「Playback Of Content From This Region Is Not Permitted」(不允許從本區域播放內容)訊息。 若要播放 DVD,您必須變更光碟機上的區域設定。

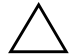

警告事項:DVD 光碟機上的區域設定只能變更 5 次。

您第 5 次選擇的區域設定將變成光碟機上的永久區域設定。

光碟機上剩餘的允許區域變更次數會顯示在 WinDVD 視窗的 「Remaining Times Until Permanent」(成為永久設定前的剩餘次 數)欄位中。此欄位中的數字包括第5次永久變更。

若要變更光碟機上的區域設定:

- 將您要播放的 DVD 插入置於選購的接駁基座或外接式 多工插槽內的光碟機中。
- 如果 WinDVD 視窗在暫停一下之後仍未開啓,請選擇 「開始」>「所有程式」>「InterVideo WinDVD」> 「WinDVD」。
- 3. 選擇視窗左下角的「內容」圖示。
- 4. 選擇「一般」標籤。
- 5. 選擇國家/地區。
- 6. 選擇「確定」。

6

# 開機順序 (Boot Order)

「設定 (Setup)」公用程式可讓您設定平板 PC 從大多數可開 機裝置來啓動。可開機裝置包含啓動平板 PC 並正常操作所 需的檔案。

可開機裝置可以是硬碟、內建式網路介面卡(NIC),或可開 機磁碟機/光碟機媒體。可開機磁碟機/光碟機媒體可以是磁 片或光碟機光碟。

在啓用可透過 NIC 來啓動之前,平板 PC 不能從 NIC 啓動。

## 認識搜尋順序

當系統中有多個可開機裝置時,平板 PC 會依下列搜尋順序 位置選擇啓動裝置:

- 1. 可開機光碟
- 2. 可開機的磁片
- 3. 可開機的硬碟
- 4. 可開機的 NIC

搜尋位置包括:

- 平板 PC 硬碟插槽
- 選購的接駁基座之多工插槽
- 連接至平板 PC 上的選購外接式多工插槽之多工插槽

連接接駁基座的外接式多工插槽中的多工插槽,無法包含在 開機順序搜尋順序中。

藉由在「設定 (Setup)」公用程式中設定開機順序偏好設定,可以變更平板 PC 搜尋啓動裝置的順序。

# 識別開機順序控制項

若要設定開機順序偏好設定或從 NIC 啓動,您可以使用 「Tab」按鈕 ①、「Esc」按鈕 ②、和飛梭旋鈕 (Jog Dial) ③。

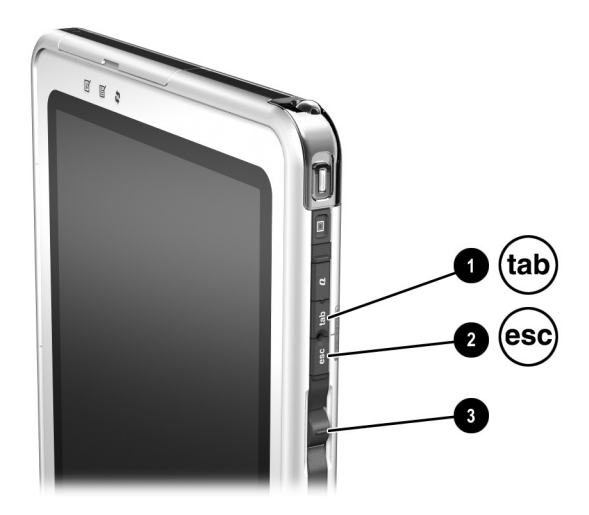

識別「Tab」按鈕、「Esc」按鈕、和飛梭旋鈕 (Jog Dial)

# 設定開機順序偏好設定

設定開機順序偏好設定之後:

- 平板 PC 每次啓動或重新啓動時,都會使用您的開機順 序偏好設定。
- 系統所用的邏輯磁碟機/光碟機代號會變更。例如,如果 設定平板 PC 從外接式多工插槽中的可抽換式硬碟啓動, 則該硬碟會變成磁碟機 C,硬碟插槽中的系統硬碟則變 成磁碟機 D。從 NIC 啓動不會影響邏輯磁碟機/光碟機 代號。
- 在「設定 (Setup)」公用程式中設定開機順序偏好設定:
  - 1. 若要開啓「設定 (Setup)」公用程式,請開啓或重新啓動 平板 PC。當 HP 標誌出現,且螢幕右上角的游標閃爍 時,請按平板 PC 上的「Esc」按鈕,或按外接式鍵盤上 的 F10。
    - □ 若要變更語言,請選擇「Advanced」(進階)> 「Languages」(語言)。
    - 若不要使用外接式鍵盤進行瀏覽和選擇,請旋轉飛 梭旋鈕(Jog Dial)來捲動畫面,然後向內按下飛梭旋 鈕(Jog Dial)進行選擇。
    - □ 若要使用外接式鍵盤來進行瀏覽和選擇,請使用方 向鍵和 enter 鍵。
  - 2. 選擇「Advanced」(進階)功能表。然後:
    - a. 若要啓用內建式 NIC 來啓動,請選擇「Device Options」(裝置選項),然後啓用「PXE/Remote Boot」(PXE/遠端開機)。
    - b. 若要設定開機順序偏好設定,請選擇「Boot」(開機),然後按照視窗右窗格中的指示進行。

3. 若要儲存您的偏好設定並離開「設定 (Setup)」公用程 式,請使用方向鍵選擇「Exit」(離開)>「Exit Saving Changes」(離開並儲存變更),然後按照螢幕上的指示 進行。

您的偏好設定會在您離開「設定 (Setup)」公用程式時設定, 並在平板 PC 重新啓動後生效。

# 從 NIC 啟動

當啓用內建式 NIC 來啓動時:

- NIC 可以包含在開機順序偏好設定中。
- 每次啓動或重新啓動平板 PC 時,螢幕右下角會短暫顯示「Network Service Boot」(網路服務啓動)提示。

藉由回應「Network Service Boot」(網路服務啓動)提示, 您可以在啓動時連接 PXE (預啓動執行環境)或 RPL (遠 端程式載入)伺服器。

若要回應「Network Service Boot」(網路服務啓動)提示, 請使用下列其中一種方法:

- 按下平板 PC 上的「Tab」按鈕。
- 按外接式鍵盤上的 F12。若要按平板 PC 鍵盤上的 F12, 請按 Fn+F11/F12。

若要在啓動時連接伺服器,您必須回應「Network Service Boot」(網路服務啓動)提示是否已經在開機順序偏好設定 中包含 NIC。

如要啓用透過NIC 啓動,請參閱本章前述的「設定開機順 序偏好設定」。

7

# 設定、還原和支援公用程式

# 選擇 「設定 (Setup)」公用程式

「設定 (Setup)」公用程式是系統資訊與自訂公用程式,即使 作業系統未運作或未載入,也可以使用此公用程式。此公用 程式包含 Windows 中所沒有的設定值。離開「設定 (Setup)」公用程式時,作業系統會重新啓動。

# 使用「設定 (Setup)」公用程式

「設定 (Setup)」公用程式是預先安裝的 ROM 型公用程式, 即使作業系統未運作或未載入,也可以使用此公用程式。如 果作業系統在運作中,在離開「設定 (Setup)」公用程式之 後,平板 PC 會重新啓動作業系統。

因為「設定 (Setup)」公用程式並非以 Windows 為基礎的程式,它不支援觸控筆、螢幕小鍵盤、或平板 PC 鍵盤上的指標裝置。

- 當外接式鍵盤不在系統中時,若要進行選擇,請捲動飛 梭旋鈕 (Jog Dial)並向內按下飛梭旋鈕 (Jog Dial)來瀏 覽。
- 當外接式鍵盤在系統中時,若要進行選擇,請使用方向 鍵和 Enter 鍵來瀏覽和選擇。
- 例如,除非系統中有選購的鍵盤,否則您不能在「設定 (Setup)」公用程式中以鍵入的方式來設定密碼。

本章稍後提到的功能表表格提供「設定 (Setup)」公用程式 選項的總覽,適用於喜歡使用「設定 (Setup)」公用程式但 不需要瞭解逐步程序的進階使用者。

# 識別 「設定 (Setup)」公用程式控制項

您必須使用「Esc」按鈕 ① 來存取「設定 (Setup)」公用程式。您可以使用飛梭旋鈕 (Jog Dial) ② 在「設定 (Setup)」公用程式中瀏覽。

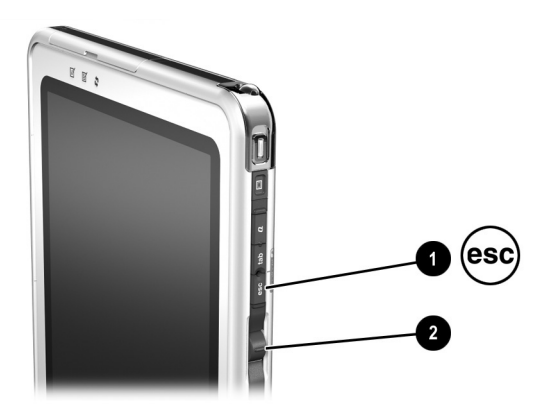

識別「Esc」按鈕和飛梭旋鈕 (Jog Dial)

## 還原 「設定 (Setup)」公用程式預設值

若要將「設定 (Setup)」公用程式中所有的設定還原為預設設定:

- 1. 若要開啓「設定 (Setup)」公用程式,請開啓或重新啓動平板 PC。當 HP 標誌出現,且螢幕右上角的游標閃爍時,請按平板 PC 上的「Esc」按鈕,或按外接式鍵盤上的 F10。
  - □ 若要變更語言,請選擇「Advanced」(進階)> 「Languages」(語言)。
  - 若不要使用外接式鍵盤進行瀏覽和選擇,請旋轉飛 梭旋鈕(Jog Dial)來捲動畫面,然後向內按下飛梭旋 鈕(Jog Dial)進行選擇。若要使用選購的鍵盤來進行 瀏覽和選擇,請使用方向鍵和 Enter 鍵。
- 選擇「Exit」(離開)功能表 >「Load System Defaults」 (載入系統預設値)。
- 3. 在「Exit」(離開)功能表中,選擇「Exit Saving Changes」(離開並儲存變更)。

當平板 PC 重新啓動時,預設設定就會生效,但所有的識別 資訊(包括 ROM 版本資訊)都是目前的資訊。

### 設定「設定 (Setup)」公用程式存取偏好設定

僅在啓動期間顯示閃爍的游標時,才可以存取「設定 (Setup)」公用程式。可以在「設定(Setup)」公用程式中設 定游標顯示的秒數。

- 1. 若要開啓「設定 (Setup)」公用程式,請開啓或重新啓動平板 PC。當 HP 標誌出現,且螢幕右上角的游標閃爍時,請按平板 PC 上的「Esc」按鈕,或按外接式鍵盤上的 F10。
  - □ 若要變更語言,請選擇「Advanced」(進階)> 「Languages」(語言)。
  - 若不要使用外接式鍵盤進行瀏覽和選擇,請旋轉飛 梭旋鈕 (Jog Dial) 來捲動畫面,然後向內按下飛梭旋 鈕 (Jog Dial) 進行選擇。
  - □ 若要使用外接式鍵盤來進行瀏覽和選擇,請使用方 向鍵和 enter 鍵。
- 2. 選擇「Advanced」(進階)功能表 >「Section 508 Compliance」(符合區段 508)。
- 3. 選擇啓動期間要顯示游標閃爍的秒數,然後按 Enter。
- 4. 在「Exit」(離開)功能表中,選擇「Exit Saving Changes」(離開並儲存變更)。

您的偏好設定會在您離開「設定 (Setup)」公用程式時設定, 並在平板 PC 重新啓動後生效。

| 此功能表項目                                                               | 提供以下資訊                                                  |
|----------------------------------------------------------------------|---------------------------------------------------------|
| Brand name(品牌名稱)                                                     | 平板 PC 的正確產品名稱。<br>您可能需要用這個名稱來存取 HP 網站中平<br>板 PC 的相關資訊。  |
| Model Number(機型代號)                                                   | 平板 PC 的正確機型識別。<br>您可能需要用此機型識別來存取 HP 網站中<br>平板 PC 的相關資訊。 |
| Processor Type (處理器類型)                                               | CPU(中央處理器)家族和其他識別資訊。                                    |
| Processor Speed (處理器速度)                                              | CPU 的最高時脈,以 MHz 為單位。                                    |
| BIOS Version(BIOS 版本)                                                | 系統 ROM (唯讀記憶體)的版本編號。<br>您需要用這個資訊來更新系統 ROM。              |
| KBC Version (KBC 版本)                                                 | KBC( 鍵盤控制器 )ROM 的版本編號。<br>您需要用這個資訊來更新 KBC ROM。          |
| Serial Number (序號)                                                   | 平板 PC 的序號。<br>當您聯絡 HP 客戶支援時會需要用到這組<br>號碼。               |
| Asset Tag(資源標籤)                                                      | 網路管理員所用的 DMI (桌面管理介<br>面)值。                             |
| Ownership Tag(所有者標籤)                                                 | 網路管理員所用的 DMI (桌面管理介<br>面)值。                             |
| UUID (universally unique<br>identifier) Number (UUID<br>(通用唯一識別碼)編號) | 網路管理員所用的 DMI (桌面管理介<br>面)值。                             |

# 顯示主要功能表的資訊

# 從「Security」(安全性)功能表選擇

| 選擇這個功能表項目                          | 執行以下操作                                                                         |
|------------------------------------|--------------------------------------------------------------------------------|
| Supervisor Password Is<br>(監督員密碼是) | 顯示監督員密碼的狀態。<br>■ 「Set」(設定)表示已經設定監督員<br>密碼。<br>■ 「Clear」(清除)表示未設定監督員            |
|                                    | 密碼。                                                                            |
| 設定監督員密碼                            | 設定、變更、或清除監督員密碼。                                                                |
| 開機密碼 (Power-On Password)           | 顯示開機密碼的狀態。                                                                     |
|                                    | ■ 「 Set 」(設定)表示已經設定開機<br>密碼。                                                   |
|                                    | ■ 「Clear」(清除)表示已經設定開機<br>密碼。                                                   |
| 設定開機密碼                             | 設定、變更、或清除開機密碼。                                                                 |
| 磁碟機/光碟機鎖 (DriveLock)               | 顯示磁碟機/光碟機鎖 (DriveLock) 保護的<br>狀態。                                              |
|                                    | ■ 「Set」(設定)表示系統硬碟已經設<br>有磁碟機/光碟機鎖 (DriveLock) 的<br>保護。                         |
|                                    | ■ 「Clear」(清除)表示系統硬碟並無磁<br>碟機/光碟機鎖 (DriveLock) 的保護。                             |
|                                    | ◎ 藉由開啟(非重新啟動)平板 PC<br>進入「設定 (Setup)」公用程式<br>時,才可以存取磁碟機/光碟機鎖<br>(DriveLock) 設定。 |
| 磁碟機/光碟機鎖 (DriveLock)<br>密碼         | 設定、變更、或清除磁碟機/光碟機鎖<br>(DriveLock) 密碼。                                           |
|                                    | 豬由開啟(非重新啟動)平板 PC<br>進入「設定 (Setup)」公用程式<br>時,才可以存取磁碟機/光碟機鎖<br>(DriveLock) 設定。   |

# 從「Advanced」(進階)功能表中選擇

| 選擇此功能表項目                                                                 | 執行以下操作                                                       |
|--------------------------------------------------------------------------|--------------------------------------------------------------|
| Language Support<br>(語言支援)                                               | 變更「 設定 (Setup)」公用程式語言。                                       |
| Boot Order (開機順序)                                                        | 選擇可以包含的開機順序:                                                 |
|                                                                          | ■系統硬碟。                                                       |
|                                                                          | 內部周邊元件連接介面 (PCI) 網路介面卡<br>(NIC)。                             |
|                                                                          | ■ 選購的接駁基座的多工插槽中任何可開機磁<br>碟機/光碟機。                             |
|                                                                          | ■ 連接平板 PC 之選購的外接式多工插槽的多<br>工插槽中可開機磁碟機/光碟機。                   |
| Device Options(裝置選項)                                                     | 啟動時啟用或停用平板 PC 連接到 PXE (預啟動<br>執行環境)或 RPL (遠端程式載入)伺服器的<br>功能。 |
| Section 508 Compliance<br>(符合區段 508)<br>Accessibility Options<br>(存取性選項) | 設定啟動期間要顯示游標閃爍的秒數。僅在顯示<br>閃爍的游標時,才可以進入「設定 (Setup)」公<br>用程式。   |
| Hard Drive Self-Test<br>(硬碟自動測試)                                         | 在系統硬碟執行診斷測試。                                                 |

# 從「Exit」(離開)功能表進行選擇

| 選擇此功能表項目                             | 執行以下操作                                                      |
|--------------------------------------|-------------------------------------------------------------|
| Exit Saving Changes<br>(離開並儲存變更)     | 儲存目前工作階段所輸入的變更,然後離開<br>「設定 (Setup)」公用程式並重新啟動平板<br>PC。       |
| Exit Discarding Changes<br>(離開並捨棄變更) | 取消目前工作階段所輸入的變更,然後離開<br>「設定 (Setup)」公用程式並重新啟動平板<br>PC。       |
| Load Setup Defaults<br>(載入設定預設值)     | 使用預設設定取代「設定 (Setup)」公用程<br>式中的組態設定。(保留識別資訊,包括<br>ROM 版本資訊。) |
| Discard Changes (捨棄變更)               | 取消目前工作階段所輸入的變更,但不離開<br>「設定 (Setup)」公用程式。                    |
| Save Changes (儲存變更)                  | 儲存目前工作階段所輸入的變更,但不離開<br>「設定 (Setup)」公用程式。                    |

# 備份和還原資料

「系統還原 (System Restore)」公用程式可讓您使用「系統 還原」點來保護系統檔案和功能組態資料。

「系統還原」點是您系統的可還原基準快照 (benchmark snapshots)。平板 PC 可在您變更個人設定或硬體時設定「系統還原」點。手動設定「系統還原」點可為您的系統 檔案和設定提供額外的保護。

HP 建議您在下列情況下設定「系統還原」點:

■ 在新增或大幅修改軟體或硬體之前。

■ 當系統以最佳化執行時,定期設定。

### 設定系統還原點

如要手動設定「系統還原」點:

- 1. 選擇「開始」>「說明和支援」>「工具」。
- 2. 選擇「系統還原」,再依畫面指示設定「還原點」。

### 還原至系統還原點

如要將筆記型電腦還原至「系統還原」點:

- 1. 選擇「開始」>「說明和支援」>「工具」。
- 2. 選擇「系統還原」,再依畫面指示將平板 PC 還原至 「還原點」。

# 使用 HP 説明及支援

「HP 說明及支援」提供完整的線上資源工具,以便:

- 提供疑難排解協助
- 下載平板 PC 的最新驅動程式、公用程式、及其他軟體更 新檔
- 向 HP 支援專員提出線上服務要求
- 取得平板 PC 的相關資訊,例如規格、白皮書、客戶注意 事項、及平板 PC 所附的全部說明文件
- 訂購 HP 支援軟體 光碟。

使用「服務及支援中心」,讓您在與 HP 支援專業人員聯絡 前,就可先取得立即協助。例如,在「服務及支援」中, 您可以:

- 疑難排解並修復常見的問題。
- 瞭解如何使用軟體工具來播放您最喜愛的音樂、影片、 相片和玩遊戲。
- 取得有關 Windows XP Tablet Edition 的基本及詳細資訊。
- 設定您的平板 PC,以進行網路連線並在 Web 上通訊。
- 使用管理工具來管理例如密碼、檔案備份、系統還原和 使用者帳戶。
- 瞭解如何列印、傳真、執行效能和維護工具,以及安裝 和設定新硬體。
- 利用安全性和隱私權功能 (例如防毒軟體)來保護平板 PC 上的檔案。
- 使用系統還原功能來還原您對平板 PC 所做的變更。
- 提供硬碟和電池套件的效能。
- 下載筆記型電腦的最新版本的驅動程式、軟體更新和產品文件。

- 檢視平板 PC 資訊並診斷問題。
- 使用 Windows Update 使平板 PC 取得最新資訊。
- 找到相容的硬體和軟體。

如要存取「說明及支援中心」:

- 1. 按 Fn+F1 快速鍵或選擇「開始」>「說明及支援」。
- 2. 請依畫面指示來選擇您需要的線上「說明及支援中心」。

◎ 某些國家/地區無法存取所有「HP 說明及支援」連結,而部 份網站僅提供有限的語言選擇。

如果您需要協助且無法存取網際網路:

- 若要取得疑難排解資訊:
  - □ 請參閱本光碟上《疑難排解》指南。
  - □ 請參閱平板 PC 隨附的書面《入門指南》中〈解決問題〉一章。
- 若要取得全球技術支援電話號碼的清單:
  - 選擇「開始」>「控制台」>「效能及維護」圖示>
     「系統」圖示。然後,在「系統內容」視窗的下緣,
     選擇「支援資訊」按鈕。
  - □ 請參閱平板 PC 所附的書面 《全球服務電話》手冊 (僅提供英文版)。

# 索引

#### 字母

AC 轉接器 1-1 BIOS (基本輸入/輸出系統) 3 - 1Bluetooth 2–9 CD 光碟機 開機 6-1 新增到系統 5-1 CPU (中央處理器) 顯示資訊,在「設定 (Setup) 公用程式中 7-5 DC 纜線 1-1 DMI 值 7-5 DVD WinDVD 應用程式 5-5 區域碼 5-7 播放 5-5 播放中避免待機和休眠 5-1 顯示內容 5-2 DVD 光碟機 區域設定 5-7 開機 6-1 新增到系統 5-1 「Esc」按鈕,識別 6-2 HP 資訊中心 7-10

HP 網站 更新軟體自 3-1 透過 HP 資訊中心存取 7-10 InterVideo WinDVD 5-5 KBC (鍵盤控制器) ROM 下載 3-6 安裝 3-7 判定目前版本 3-2 更新程序 3-6 定義的 3-1 與系統 ROM 3-1 Network Service Boot (網路服 務啓動)提示 6-4 NIC (網路介面卡) 6-1 NVIDIA nView Desktop Manager 公用程式 2-17 PCFriendly 5–5 PXE (預啓動執行環境) 通訊 協定 6-4 Q 功能表上的「 捕捉畫面」項 目 2-9 Q功能表上的「啓動無線/關閉 無線」項目 2-7 「〇」功能表 按鈕 2-1 控制項 2-1

- 設定偏好設定 2-3 測試項目於 2-3 項目,取得相關資訊 2-3 項目,個數,支援 2-4 圖示 2-2 選擇項目 2-2 關閉 2-2 顯示 2-2 「Q」功能表上的「內建式和外 接式」項目 2-11 「O」功能表上的「 平板 PC 設 定」項目 2-16 「Q」功能表上的「直向-主 要」項目 2-12 「Q」功能表上的「直向-次 要」項目 2-13 「Q」功能表上的「待機」項目 2 - 15「Q」功能表上的「音量」項目 2 - 9「Q」功能表上的「捕捉視窗」 項目 2-10 「Q」功能表上的「僅使用內建 式」項目 2-10, 2-11 「Q」功能表上的「僅使用外接 式」項目 2-11 「Q」功能表上的「電源控制」 項目 2-16 「Q」功能表上的「橫向-主 要」項目 2-12 「**Q**」功能表上的「橫向-次 要」項目 2-14 「Q」功能表上的「靜音開啓/ 關閉」項目 2-9 「Q」功能表上的亮度項目 2-9
- 「Q」功能表系統定義項目 「Q」功能表設定 2-16 內建式和外接式 2-11 平板 PC 設定 2-16 休眠 2-15 直向-主要 2-12 直向-次要 2-13 亮度 2-9 待機 2-15 音量 2-9 捕捉書面 2-9 捕捉視窗 2-10 啓動無線/關閉無線 2-7 僅使用內建式 2-10, 2-11 僅使用外接式 2-11 電源控制 2-16 橫向-主要 2-12 橫向-次要 2-14 靜音開啓/關閉 2-9 簡報模式開啓/關閉 2-12 關機 2-16 ROM。*請參閱* KBC (鍵盤控制 器) ROM;系統 ROM RPL (遠端程式載入) 通訊協 定 6-4 Section 508 Compliance (符合 區段 508) 7-4 SoftPaq 下載和安裝 3-7 定義的 3-4 「Tab」按鈕,識別 6-2 UUID 7-5 Windows Media Player 5-3 Windows 密碼 1-10 WinDVD 5-5

#### 四劃

公用程式。*請參閱*軟體 手寫模式 設定檔 2-23 描述 2-20

#### 五劃

平板 PC 按鈕驅動程式 2-28 平板 PC 機型,家族,類型 3-2 平板 PC 鍵盤, KBC ROM 所 支援 3-1

### 六劃

休眠 使用時機 1-4 啓町 1-7, 2-15 描述 1-3 播放磁碟機/光碟機媒體時 避免 1-5 離開 1-7 光碟 Windows Media Player 應用 程式 5-3 播放中避免待機和休眠 5-1 播放音效 5-3 播放視訊 5-3 顯示內容 5-2

### 七劃

作業系統 安裝另一個版本 3-9 開啓 1-7 關閉 1-7 序號 3-2 汽車/飛機 (Auto/Air) 電源連接 線 1-1 汽車電源轉接器/充電器 1-1 系列,識別平板 PC 3-2 系列產品,識別平板 PC 3-2 系統 ROM 下載和安裝 3-5 判定目前版本 3-2 取得更新檔 3-4 定義的 3-1 與 KBC ROM 3-1 系統鎖死 (緊急關機程序) 1-8

#### 八劃

所有者標籤 7-5

### 九劃

待機 使用時機 1-3 密碼 (Windows) 1-10 啓動 1-7, 2-15 描述 1-3 播放磁碟機/光碟機媒體時 避免 1-5 離開 1-7 重設程序 (緊急鎖定程序) 1-8 音效光碟。*請參閱* 光碟

#### 十劃

桌面視訊設定檔 2-17

### 十一劃

密碼 HP 4-1 Windows 1-10 *另請參閱* 特定密碼 將平板 PC 關機 Windows 程序 1-7 緊急程序 1-8 接駁基座 在啓動 DVD 之前接駁或解 除接駁 5-6 作爲電源 1-1 影響簡報模式 2-12 「設定 (Setup)」公用程式 「Advanced」(進階)功能表 7–7 「Security」(安全性)功能 表 7--6 主要功能表 7-5 存取 7-4 使用密碼保護 4-7 設定存取偏好設定 7-4 設定開機密碼 4-5 設定監督員密碼偏好設定 4–7 設定磁碟機/光碟機鎖 (DriveLock) 偏好設定 4-10 還原預設設定 7-3 瀏覽 7-1 變更語言 7-3 顯示 ROM 資訊 3-3 「設定 (Setup)」公用程式的語 言,變更7-3 設定檔,桌面管理員公用程式 2 - 17軟體 Hard Drive Self-Test (硬碟自 動測試)7-7 PCFriendly 5-5 「Q」功能表 2-1 Windows Media Player 5–3 WinDVD 5-5 自動播放 5-2 「設定 (Setup)」公用程式 7-1 軟體更新檔 判斷平板 PC 機型,家族, 類型 3-2 準備 3-2

#### 十二劃

無線區域網路 (WLAN) 活動指 示燈 2-8 硬碟機 以磁碟機/光碟機鎖 (DriveLock) 保護 4-10 自動測試 7-7 開機 6-1 視訊光碟。*請參閱*光碟 開啓平板 PC 1-7 開機密碼 功能 4-5 判斷狀態 4-4 忘記 4-2 清除 4-6 設定 4-5 輸入 4-6 變更 4-6 開機順序 6-1 十三割 節省電力 1-3 解除接駁模式 設定檔 2-22 描述 2-18 資源標籤 7-5 雷池套件 使用時機 1-1 監控充電 1-9

電源

電源 來源 1-1
配置 (Windows) 1-11
控制項 1-6
程序 1-6
節省 1-3
圖示 1-9
電源/待機指示燈,識別 1-6
電源開闢
設定偏好設定 1-10
預設功能 1-6
電話號碼, HP 7-11

### 十四劃

監督員密碼 功能 4-7 判斷狀態 4-4 忘記 4-2 淸除 4-9 設定 4-7 與其他密碼結合 4-3 輸入 4-8 變更 4-9 磁片 下載 KBC ROM 至 3-6 播放中避免待機和休眠 5-1 顯示內容 5-2 磁碟機

開機 6-1 新增到系統 3-6 磁碟機/光碟機代號 6-3 磁碟機/光碟機軟體 Windows Media Player 5-3 WinDVD 5-5

密碼 功能 4-10 判斷狀態 4-4 忘記 4-2 清除 4-12 設定 4-10 輸入 4-11 變更 4-12 十五劃 模式 手寫 2-20 解除接駁 2-18 檢視 2-19 簡報 2-12, 2-21 十六割 機型,識別平板 PC 3-2 錯誤訊息 <sup>¬</sup> Playback of Content From this Region...」(... 從本區 域播放內容) 5-6 十七劃 應用程式。請參閱軟體 檢視模式

磁碟機/光碟機鎖 (DriveLock)

設定檔 2–22 描述 2–19

鍵盤,平板 PC,KBC ROM 所 支援 3-1

### 十八劃

簡報模式 「Q」功能表上的「簡報模 式開啓/關閉」項目 2-12 設定檔 2-23 描述 2-21 鎖定的系統程序 1-8

### 十九劃

關閉平板 PC Windows 關機程序 1-7

#### 二十劃

觸控筆,平板 PC,KBC ROM 所支援 3-1

#### 二十一劃以上

變更模式服務 2-28 纜線,DC 1-1